## G-Link Lite

## 【エージェント対応版】

お問い合わせは下記にお願いします。 お問い合わせの際は、契約者ご本人であることやご契約内容を確認するため、個人情報をお伺いいたします。

G-Linkサポートセンター

全国共通・フリーコール 0800-300-3388 受付時間 9:00~18:00 月曜~金曜(除く祝日)

お客様の大切な個人情報を保護するために、お車を手放す際は必ず、 G-Link Liteの解約手続きをお願いします。詳しくは本誌65Pをご覧ください。

G-Link Liteスタートガイド
 2015年6月 初版発行
 発行:トヨタメディアサービス株式会社
 監修:トヨタ自動車株式会社

LEJ1329-01

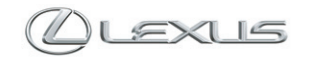

## G-Link Liteは充実のセキュリティシステムや 音声対話による目的地設定・情報検索など、 お客様をサポートするテレマティクスサービスです。

お車とネットワークの融合により、かつてない高次元の安全、安心、ホスピタ リティを実現し、快適で豊かなカーライフをご提供します。故障などのトラブ ルに対応する「ロードアシスト24」をはじめ、事故や急病の際に警察や消防へ の緊急通報をサポートする「ヘルプネット」、離れていても大切な愛車を見守る 「G-Security」、話しかけるだけで目的地検索などができる音声対話システム「エ ージェント」など、快適なカーライフをサポートします。

本誌はG-Link Liteのサービス概要と操作方法を説明したものです。詳しい操作・ 設定方法や注意事項については、車両取扱書、ナビゲーションシステム取扱説 明書、その他の各種取扱書をご覧ください。

### 【ご利用にあたっての注意事項】

■掲載の情報は2015年6月現在です。■本書は、G-Link Lite会員が利用できるサービスを記載したものであり、G-Linkとの記載はG-Link Liteと読 み換えるものとします。■掲載の画像は実際の仕様と異なる場合があります。■画面の色は印刷インキの関係で実際の色とは異なることがあります。 ■画面ははめ込み合成です。■掲載の画面と実際の画面は、プログラム・コンテンツの作成時期・種類等によって異なることがあります。■掲載写 真はイメージです。車両等は実際と異なる場合があります。■ G-Linkは、データの取得に通信を利用するため、通信環境によっては、サービスが ご利用いただけない場合があります。■安全のため、走行中は操作および画面表示が制限されます。■車両の位置情報は誤差が生じる場合があります。 ■ G-Linkではご登録いただいたお客様の個人情報をお客様へのお知らせ等を発送するために使用するほか、個人情報を使ったサービス提供のため に使用することがあります。■お客様との通話内容を記録させていただく場合があります。■ G-Linkではお客様の操作または設定に基づきお客様 の車両の位置情報を使用する場合があります。また、サービス提供のために、お客様の車両情報を使用する場合があります。■今後通信事業者の通 信方式が変更もしくは打ち切りになった場合、G-Linkが使用できなくなる場合があります。■ Bluetoothハンズフリー機能をご利用の場合は、必ず 動作確認済の携帯電話かどうかをご確認ください。詳しくはレクサス販売店にお問い合わせいただくか、ホームページ(http://lexus.jp/)にてご確認 ください。■ G-Linkのコンテンツには、別途料金の必要なもの、別売オプションが必要なものがあります。コンテンツおよびサービスの提供は予 告なく変更、中止になる場合があります。また、その機能ならびに操作方法、画面、価格等は予告なく変更になる場合があります。■掲載の価格に は消費税が含まれています。■最新情報についてはホームページ (http://lexus.jp/) をご覧ください。■ Bluetooth® はBluetooth SIG,Inc.の商標で す。■Wi-Fi®はWi-Fi Allianceの商標です。■ヘルプネットは株式会社日本緊急通報サービスの登録商標です。■ G-Linkは東京ガス株式会社の商標 で、使用許諾を受けて使用しています。■本誌に記載の社名、製品名およびシステム名は、それぞれの会社の登録商標または商標です。■本誌の無 断転載を禁じます。

## ご注意

サービスのご利用にあたり、必ずお守りいただきたいことや、お知りおきいただきたいことを、 下記の表記で記載しています。必ず事前にご確認の上、ご理解、ご遵守をお願いいたします。

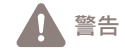

記載内容をお守りいただけない場合、サービスが正常に動作せず、 お客様に不利益が発生するおそれのあることを記載しています。

**注意** サービスのご利用にあたり、ご注意いただきたいことや、 制限事項等を記載しています。

**口 知識** お知りおきいただくと、サービスがより便利に ご利用いただけることを記載しています。

## 目次

## はじめに

- 4 G-Link Liteはこんなときにお役に立ちます
- 12 G-Link Liteトップ画面について
- 14 データ通信時の留意事項
- 16 G-Link Liteをご利用いただくにあたって
- 18 G-Link Lite利用手続き
- 20 ヘルプネットのサービス開始操作
- 22 サポートアドレスの確認・追加・変更 およびテストメールの送信方法について
- 24 G暗証番号の登録について
- 26 ハンズフリー通話の設定について

## 主要なサービスとご利用方法について

- 28 G-Security
- 31 ヘルプネット
- 32 ロードアシスト24
- 33 オペレーターサービス
- 34 エージェント
- 36 LEXUS Apps(レクサスアップス)
- 38 G-駐車場/周辺情報
- 39 WEB検索/Gルート探索
- 40 マップオンデマンド(地図差分更新)
- 41 CDタイトル情報取得
- 42 G-Link Liteのコンテンツ
- 44 Harmonious Driving Navigator

## 携帯電話やスマートフォン、パソコンでのご利用について

- 46 携帯電話でのご利用について
- 50 スマートフォン(LEXUS smartG-Link)でのご利用について
- 54 パソコンでのご利用について
- 58 ドライブプラン
- 61 スポット連携

## 資料編

- 64 G-Link Liteの継続更新について
- 65 お車を手放すときの注意点
- 66 よくあるご質問について
- 74 主要なボタン操作一覧
- 76 ヘルプネットサービス利用規約

事故や車上荒らし、盗難、路上トラブルなど、 万一の場合にお車とレクサスオーナーの安全をお守りし、 緊急通報や救援要請などをサポートします。

Safety & Security

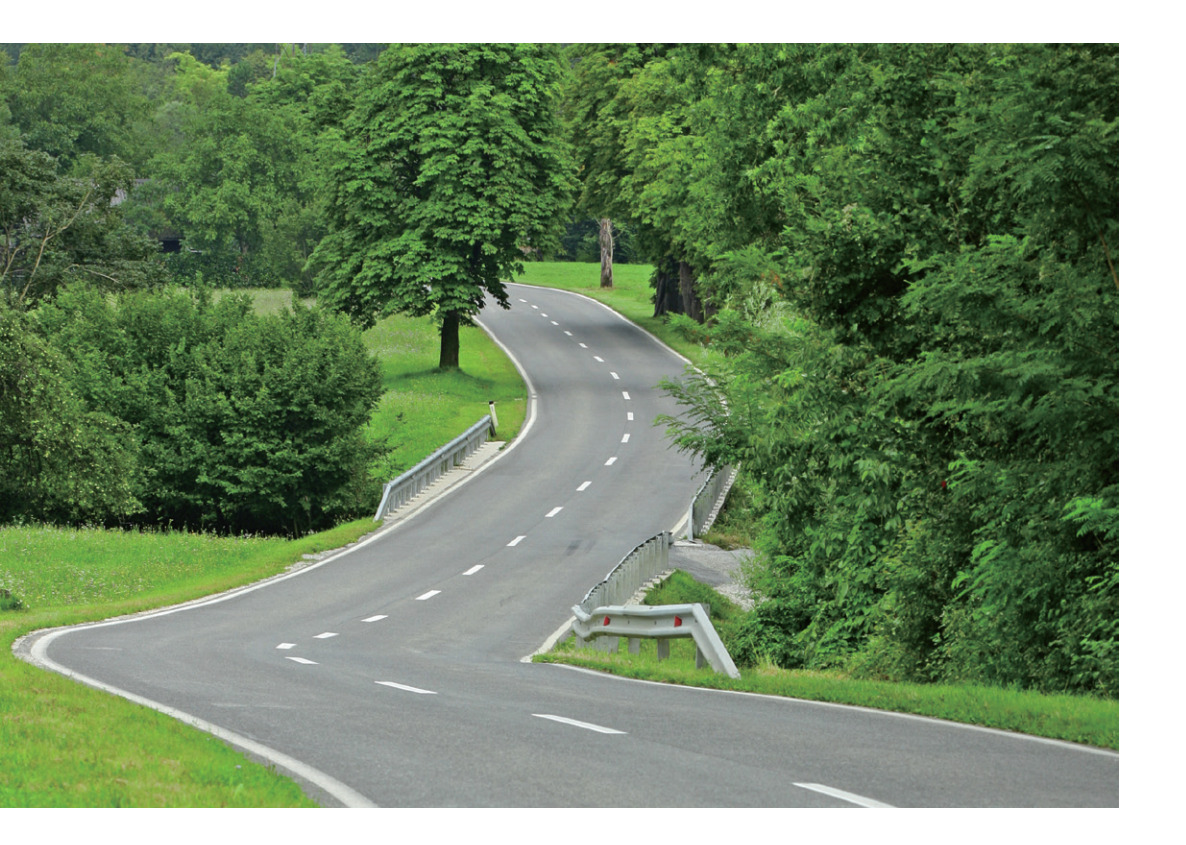

## 車上荒らし/車両盗難

お車のオートアラーム作動やエンジン/ハイブリッドシステムの始動をセンターが検知した場合、サポートアドレスの登録先にメールや電話でお知らせします。また、お客様の要請により警備員の派遣や盗難車両の位置を追跡します。

→G-Security [アラーム通知/エンジン始動通知/車両追跡/警備員派遣]

## 施錠忘れなどのうっかり

ドアロック忘れやウインドウ (ドアガラス)の閉め忘れ、ハザードランプ (非常点 滅灯)の消し忘れをサポートアドレスの登録先にメールでお知らせします。 →G-Security [うっかり通知/リモート操作(車種限定)]

## 事故·急病

交通事故や急病などの緊急事態発生時に自動またはボタン操作でヘルプネットセンター に接続し、警察や消防への緊急通報をサポートします。 →ヘルプネット

## 路上トラブル/車両トラブル

故障や脱輪、燃料切れなどのトラブルが路上で発生した場合、JAFの救援車両手配の 取り次ぎを行い、土地勘のない場所でのトラブルにもスムーズに対応します。 →ロードアシスト24 ナビの目的地設定からレストラン・宿泊施設のお調べまで、 さまざまなシーンでお客様の快適なドライブをサポートします。

Drive Support

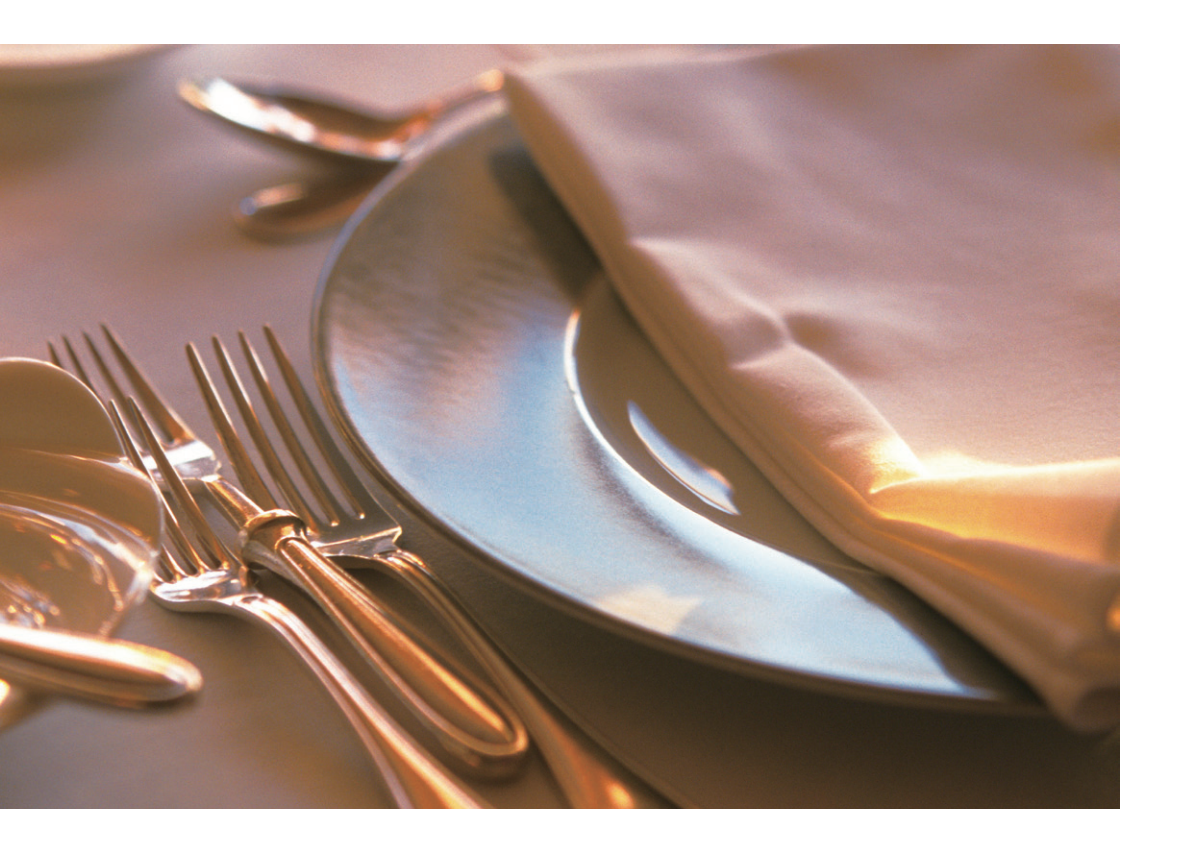

ナビの目的地設定

音声認識システム[エージェント]を使った検索による目的地設定ができます。また、 施設名称での検索や住所・電話番号を入力することなく、オペレーターに行きたい場 所を伝えるだけでナビの目的地設定ができます。

→エージェント/オペレーターサービス

## 駐車場の探索

現在地や目的地付近の駐車場情報を提供します。満空情報を車載機(ナビ)の地図上に アイコンで表示します。また、駐車場探索は、音声自動認識システム「エージェント」 を使った検索やオペレーターに依頼することもできます。 →G-駐車場/エージェント/オペレーターサービス

## 高精度な交通情報

VICS情報と過去の統計データによる交通情報予測に、ユーザーのリアルタイム走行 情報(VICS提供外のエリアを含む)を加えた独自の「プローブコミュニケーション交通 情報」で最適なルートをご案内します。

→Gルート探索(プローブ情報付)

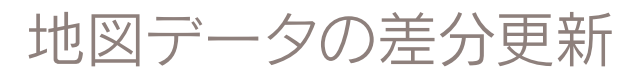

新しい道路が開通した場合に、通信により車載機(ナビ)の地図データを差分更新しま す。エンジン始動時ならびに目的地設定時に、新しい地図データがあれば自動的にダ ウンロードします。

→マップオンデマンド(地図差分更新)

ドライブをもっと楽しく、快適に。 G-Link Liteは最新のネットワーク技術により、 さまざまなドライブシーンに活用いただけます。

Others

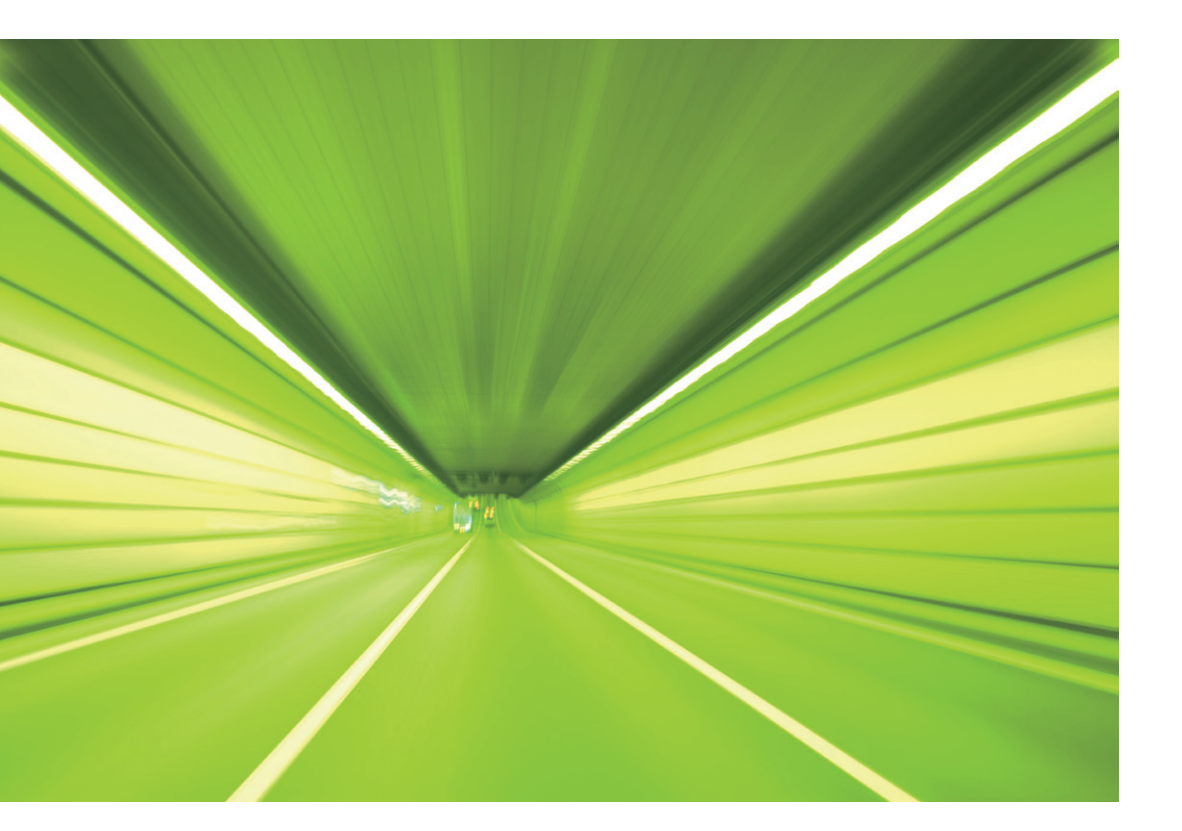

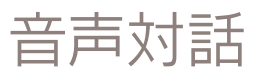

車載機(ナビ)に話しかけるだけで音声認識システムが声を認識し、目的地設定や情報 検索に応対します。

→エージェント

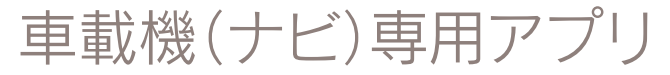

スマートフォンのように車載機(ナビ)にアプリをインストールして利用します。お好 みのアプリを起動してドライブを楽しむことができます。

→LEXUS Apps

## 最新CDのタイトル取得

最新のCDタイトル情報(アルバム名や曲名、アーティスト名)を、通信により Gracenote®メディアデータベースから取得することができます。

→CDタイトル情報取得

エコドライブ

エコドライブを支援する機能により優れた環境性能をよりハイレベルに引き出し、実 走行燃費向上を実現します。携帯電話やスマートフォン、パソコンからエコ運転状況 を診断/確認することで、エコドライブを楽しく継続できます。

→Harmonious Driving Navigator

お車を離れているときでも、ネットワークを通じて 携帯電話やスマートフォン、パソコンから G-Link Liteのサービスがご利用いただけます。

## Mobile & Web Service

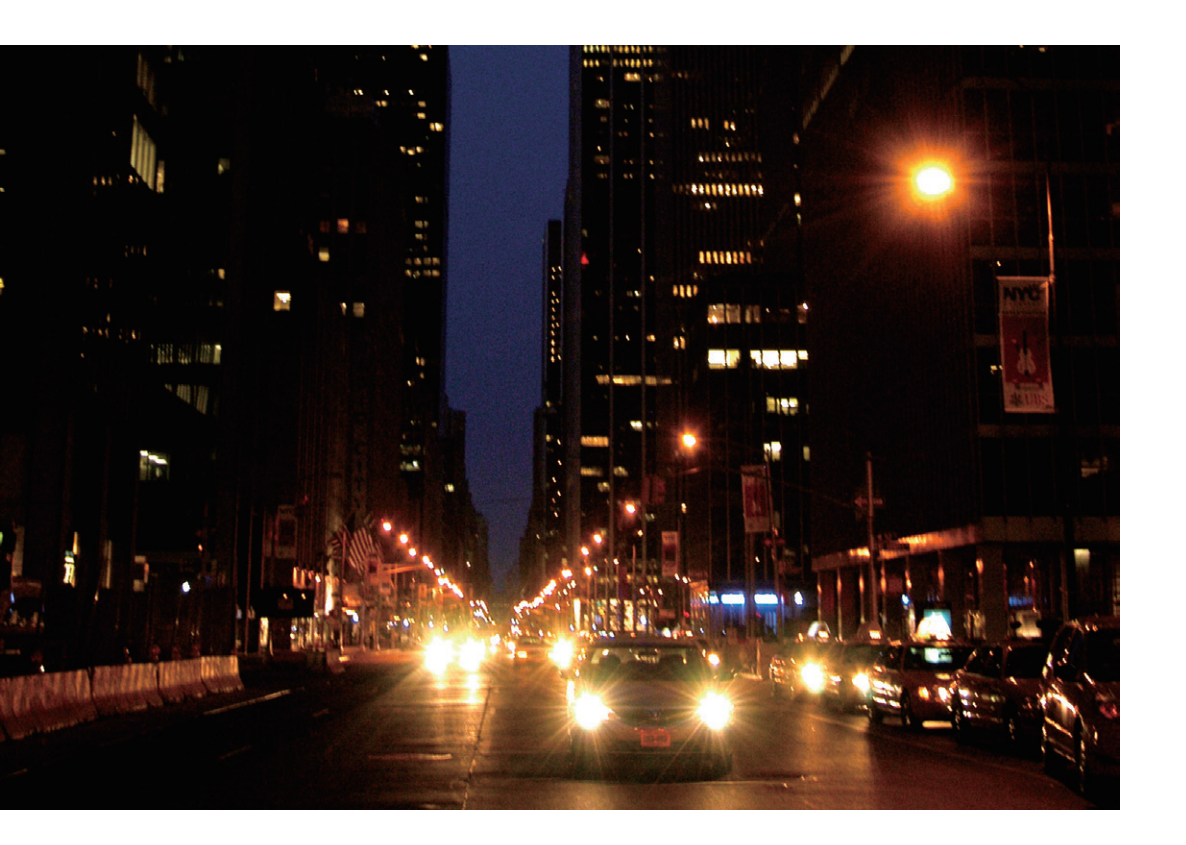

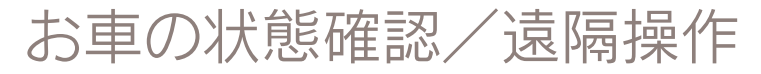

走行距離や平均燃費、燃料の残量などが確認できます。また、ドアの施錠やウインドウ(ドアガラス)の閉め忘れ、ハザードランプ(非常点滅灯)の消し忘れなどが気になった場合に携帯電話、スマートフォンからお車の状態を確認し、遠隔操作で施錠や窓の 開閉、消灯などができます。

→マイカーインフォメーション →G-Security [リモート確認/リモート操作(車種限定)]

## G-Link Liteの設定

携帯電話やスマートフォン、パソコンからサポートアドレスやG-Securityなどの登録 や変更ができます。

→携帯電話/スマートフォン/パソコンでのご利用について

ドライブシミュレーション

パソコンで検索したお店やスポット情報を車載機(ナビ)に送信し、目的地設定などに 利用できます。またパソコンで検索した複数のスポットを選択してドライブルートを 作成し、走行距離や渋滞を考慮した到着予定時間などのシミュレーションができます。 作成したドライブルートは車載機(ナビ)上でのルート設定に利用できます。

→ドライブプラン/スポット連携

## G-Link Liteの主な画面と操作ボタンについて

## ●メニュー画面

リモートタッチのメニュースイッチで表示してください。

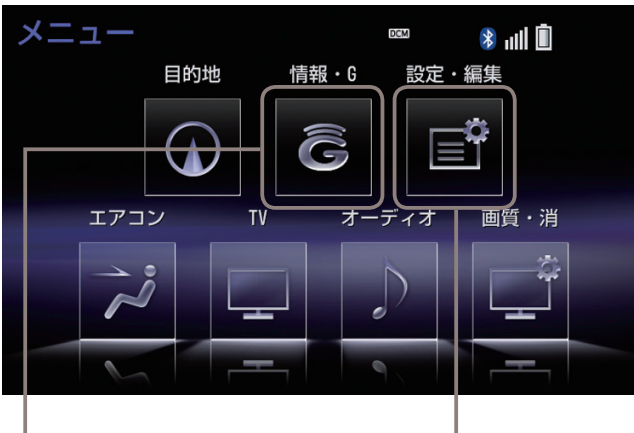

設定・編集ボタン G暗証番号の登録や変更、G-Link Liteの解約手続 き、個人情報の初期化などの場合に使用します。

## 情報・⑥ボタン・

G-Linkの主なサービス利用時に使用します。

## ●ヘルプネットスイッチパネル(運転席上部)

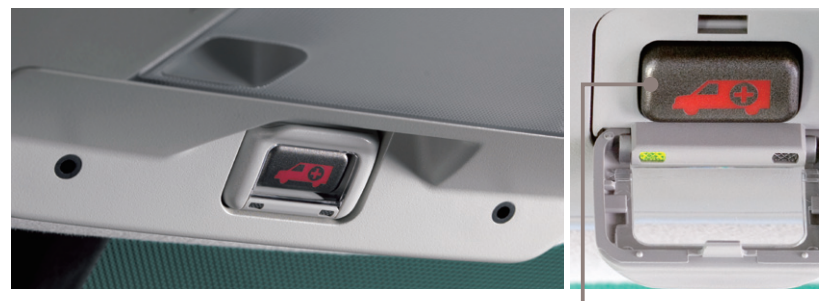

**ヘルプネットスイッチ** ボタン操作による緊急通報に使用します。通報者の 要請に基づき警察や消防などに接続します。

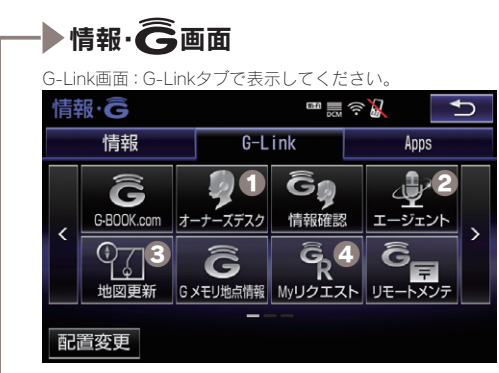

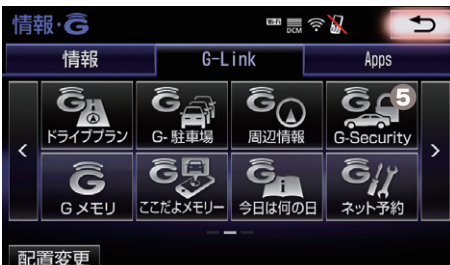

情報画面:情報タブで表示してください。

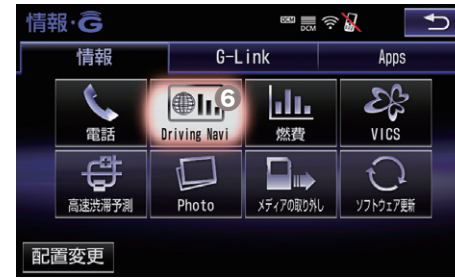

## ①オーナーズデスクボタン

オペレーターサービスを利用時に 使用します。

※交通事故や急病などの際には、「ヘルプネットスイッチ」をご利用ください。

## **2**エージェントボタン

エージェントを利用時に使用しま す。

※音声認識スイッチ(ステアリングスイッチ) を2秒長押しすることでもエージェントを 呼び出すことができます。

## €地図更新ボタン

地図更新情報の確認や操作に使用 します。

## OMyリクエストボタン

Myリクエスト画面を表示します。

## **G**G-Securityボタン

アラーム通知などの通知設定の確 認ができます。

## **ODriving Naviボタン**

Harmonious Driving Navigatorを 表示します。(車種限定)

## データ通信時の留意事項

G-Link Liteはデータ取得時に通信をおこないます。 以下の点をご理解の上、正しくお使いください。

Fi SPOTまたはスマートフォンでのテザ できません。 リングによる通信も可能です。

● 通信方式は、KDDI株式会社のCDMA 1x WINサービスエリアでは、最大 3.1Mbpsデータ通信サービスがご利用 いただけます。それ以外のCDMA 1xサ ービスエリアでは、最大144kbpsデー 夕通信サービスとなります。同社サービ スエリア図をご参照ください。なお、通 信状況はさまざまな要因で変動します。 必ずしもサービスエリア内にいれば常に 通信が可能というわけではありません。

●次のような通信環境では、データ通信 できません。

- トンネルの中にいるとき
- ・地下駐車場にいるとき
- 山奥などの通信圏外にいるとき
- ・回線が混雑しているなど、発信規制中 のとき

●G-Link Liteでは、専用通信モジュール ●G-Link Liteはデータ取得に通信を利 (DCM)を利用してデータ通信を行いま 用するため、通信環境の整わない状況で す。車載機(ナビ)での設定により、Wi- は通信を利用するサービスはすべて利用

●この先、通信事業者にて通信に使用す る電波が変更もしくは打ち切りになった 方式のau携帯電話と同一です。 CDMA 場合、G-Link Liteが使用できなくなり ます。(その場合には事前にご連絡しま す。)

> ●ヘルプネットでの緊急通報中はG-Link センターに接続できません。

 ●車載機(ナビ)画面上部(タイトル)に、 ネットワーク接続中は「接続中」、コンテ ンツ読み込み中は「しばらくお待ちくだ さい」が表示されます。

●通信中は、ネットワーク接続中である ことをお知らせするため、「通信中マー ク��」が表示されます。

## ■受信レベルについて

画面右上に受信レベルが表示されます。 データ通信時の目安にしてください。 受信レベル

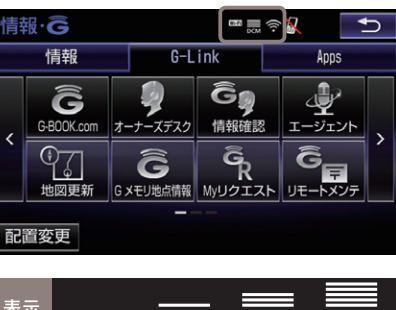

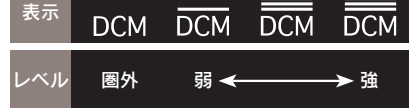

受信レベル表示が[圏外]と表示されてい る場合でも、車載機(ナビ)はデータ取得 動作をおこないますが、一定時間経過し てもデータ取得できない場合は、自動的 に中止します。中止までの時間は車載機 (ナビ)の通信状態によって異なります。

## G-Link Liteをご利用いただくにあたって

最初に以下の設定や確認をおこなってください。

## ●最初に確認・設定をしていただきたいこと

| STEP 1<br>G-Link Lite利用手続き      | G-Link Liteをご利用いただくために、車載機<br>(ナビ)での手続きが必要です。詳しくは本誌<br>18Pをご覧ください。                                           |
|---------------------------------|----------------------------------------------------------------------------------------------------|
| STEP 2<br>ヘルプネットの<br>サービス開始操作   | 本誌20Pの手順にそって開始操作をお願いし<br>ます。万一の場合に正しく動作するように、必<br>ず設定をしてください。                                                |
| STEP 3<br>サポートアドレスの<br>確認・追加・変更 | 本誌22Pを参考にして、お申し込み時に登録<br>した内容を確認いただき、必要に応じて追加や<br>変更をしてください。                                                 |
| STEP 4<br>G暗証番号の登録              | 本誌24Pを参考にして、G暗証番号を登録し<br>てください。最初に設定しておくと、携帯サイ<br>トへのログインやさまざまなサービスのご利用<br>がスムーズになります。                       |
| STEP 5<br>ハンズフリー通話の設定           | ハンズフリー通話には、お車に標準搭載されて<br>いるDCMを利用する方法とお手持ちの携帯電<br>話をBluetooth®で車載機に接続して利用する方<br>法があります。詳しくは本誌26Pをご覧くだ<br>さい。 |

MEMO

## STEP1 G-Link Lite利用手続き

右記の手順にそってお申し込みの内容を ご確認の上、手続きを完了してください。

## 操作の補足説明

- G-Link Lite申込サイトにてお申込みされた 際、「Web登録完了のお知らせ」に表示され た契約IDとパスワードを入力してください。
- 2 G暗証番号設定の画面が表示された場合は覚 えやすい4桁の数字を登録してください。
- 車両登録番号の入力画面が表示されない場合は、G-Linkサポートセンターにご連絡ください。

## ▲ 注意

G-Link Liteご利用手続きにおいて、通信初期設 定の画面が表示される場合があります。その場合 は画面の指示に従って操作してください。

## ●G-Link Lite利用手続きの手順

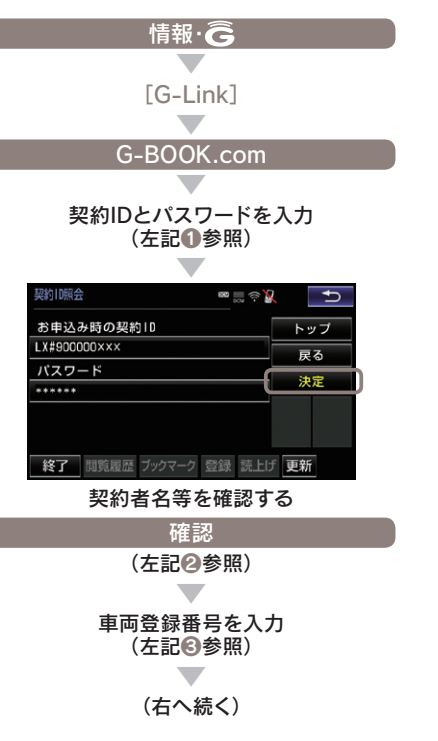

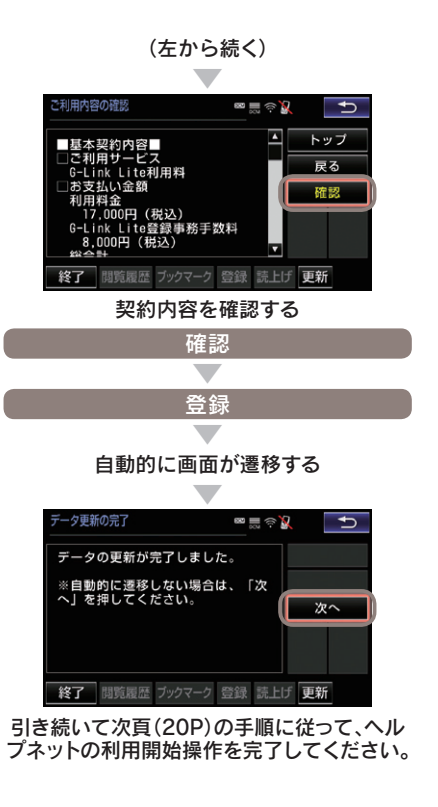

## STEP2 ヘルプネットのサービス開始操作

緊急通報サービス「ヘルプネット」は「サ ービス開始操作」をしてはじめて利用で きるようになります。右記の手順でサー ビス開始操作をおこない車載機(ナビ)が 正常に動作するよう設定してください。 この操作は必ず契約者ご本人がおこなっ てください。設定が完了するとヘルプネ ットスイッチパネルの緑の表示灯が点灯 します。サービス開始操作については、 車載機(ナビ)の取扱書にも詳しい説明が あります。あわせてご覧ください。

## ▲ 警告

# 正常に動作しない場合、 緊急通報ができない可能性があります。 ②以下のように、車載機(ナビ)の動作が正常でない場合、緊急時にヘルブネットセンターへ正しい情報が伝わらず、救援困難となる可能性があります。 通信がおこなわれない。 通報位置とヘルブネットセンターでの位置表示が間違っている。 通話できない。 ③サービス開始操作は途中で中断せず、最後まで完了してくたさい。 ③サービス開始操作時の手動保守点検が正常に動作しなかった場合は、緊急通報ができない場合があり危険です。手動保守点検時に車載機(ナ

かあり危険です。手動保守点検時に単載機(ナ ビ)が正常に動作しない場合や、通話ができな いにも関わらずヘルプネットスイッチパネルの 縁の表示灯が点灯した場合にはG-Linkサポー トセンターへお問い合わせください。

## ●ヘルプネットのサービス開始操作

G-Link Lite利用手続き(19P)に続いて

## はい 「保守点検を開始しました。ヘルプネットに 接続しています。」(下記①参照) 「データを送信中です。 しばらくお待ちください。」 「ヘルプネットのオペレーターと 会話を開始します。」

「通話中…」

ヘルプネットセンターが自動応答 (下記2参照) 通話が正常に終了

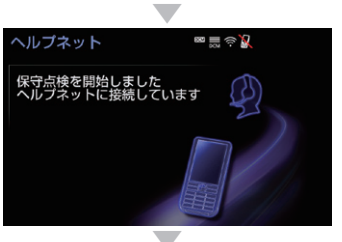

完了(下記ⓒ参照)

## 操作の補足説明

- 画面に表示されるメッセージを確認ください。
- ② 自動音声に従い、現在地の確認とマイク・ス ピーカーの正常動作を確認してください。
- こ一ガーの正常動作を確認してくたさい。
   正常に手続きが完了したか右記を参考にしてご確認ください。

## ●サービス開始操作(手動保守点検) 方法

GPSの受信状態を確認(右記①参照)

運転席上部にある ヘルプネットスイッチパネル部のカバーを開く

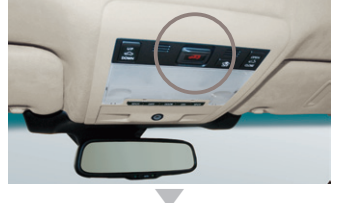

車両の電源をOFFにする

再び、車両の電源をACCまたはONにする

ヘルプネットスイッチパネルの 緑と赤の表示灯が共に点灯

ヘルプネットボタンを10秒以上押し続ける

緑の表示灯が点滅したら、 ボタンから手を離す

ヘルプネットセンターに接続を開始

車載機(ナビ)画面が ヘルプネットの画面に切り替わる

(右記@参照)

通話終了

## 操作の補足説明

- 車載機 (ナビ)の「現在地画面」(地図)の左上 に「GPSのマーク」が表示されていることを 確認します。表示されない場合は、可能な限 り見晴らしのよい場所に車を移動し、GPS を受信してください。
- ヘルプネットセンターとの通話では、自動音声で車両の現在地を確認後、名前を質問されます。"ピー"と鳴ったらお客様のお名前を答えてください。自動音声で名前を繰り返した後、緊急通報が可能であることをお知らせし、通話が終了します。

## ●サービス開始操作完了の確認方法

設定完了→ 天井にあるヘルプネットスイッチ パネルの緑色の表示灯が点灯して いることを確認。

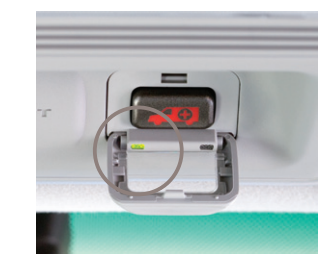

## □ 知識

ヘルプネットの通話には DCM (専用通信機) を利 用します。携帯電話がなくてもヘルプネットの通話 は可能です。

## STFP3 サポートアドレスの確認・追加・変更 およびテストメールの送信方法について

お車のオートアラーム作動やエンジン/ハイブリッドシステム始動をセンターが検知 した場合、サポートアドレスに登録されている電話番号やメールアドレスにご連絡を いたします。ご登録がないと通知できませんので、必ずご登録ください。また、お申 し込み時に登録したサポートアドレス(電話/メール)が間違っていないか確認し、必 ずテストメールを送信してください。

| ▲ 注意<br>お客様へのご連絡手段として利用させて<br>いただきます。必ず1つ、ご登録ください。        | ●車載機(ナビ)でのサポートアドレ<br>スの確認(追加・変更)およびテス<br>トメールの送信方法 |
|-----------------------------------------------------------|----------------------------------------------------|
| ◎国際電話は登録できません。 ◎SMS(Cメール、ショートメール等)(†登録で)                  | 情報·Ĝ                                               |
| きません。                                                     |                                                    |
| ◎メールがエラー等で連絡できない場合、送信を                                    | [G-Link]                                           |
| 停止させていただく場合があります。                                         |                                                    |
| ◎電話番号やメールアドレスの登録がない場合や                                    | G-BOOK.com                                         |
| 登録内容に誤りかある場合には、万一の場合に<br>通知が戻きません                         |                                                    |
| 通知り囲さなどだ。                                                 | サポートアドレスの登録・変更                                     |
|                                                           |                                                    |
| □□□□□□□□□□□□□□□□□□□□□□□□□□□□□□□□□□□□□                     | G暗証番号の入力                                           |
| 以下のような場合に、登録された連絡先へ                                       |                                                    |
| 電話やメールでご連絡させていただきます。                                      | 決定                                                 |
| レメールでのご理給」<br>・オートアラームの作動を給知した場合                          |                                                    |
| (アラーム通知(メール)設定時)<br>・エンジン/ハイブリッドシステムの始動を検知                | 電話番号の登録を確認します<br>(次ページ <b>①</b> 参照)                |
| した場合(エンジン始動通知設定時)                                         | サポートアドレスの登録                                        |
| <ul> <li>ドアロックの閉め忘れやハザードランプ(非常)</li> </ul>                | 携带電話:0900000000 G-B00K                             |
| 点滅灯)の消し忘れを検知した場合(うつかり通<br>加売の中)                           | 固定電話:000000000 戻る                                  |
| 和設定时)                                                     | 予備電話:未登録 説明                                        |
| [お電話でのご連絡]                                                | x-1                                                |
| <ul> <li>オートアフームの作動を快知した場合<br/>(アラーム通知(電話)設定時)</li> </ul> | Gメイン 登録 読上げ 更新                                     |
| <ul> <li>オペレーターまたは、G-Linkサポートヤンタ</li> </ul>               |                                                    |
| ーよりお客様にご連絡することがある場合                                       | メール                                                |
| ※連絡先の登録がない場合や通知の設定が解除されて<br>いる場合には、上記の場合であっても通知されません。     |                                                    |

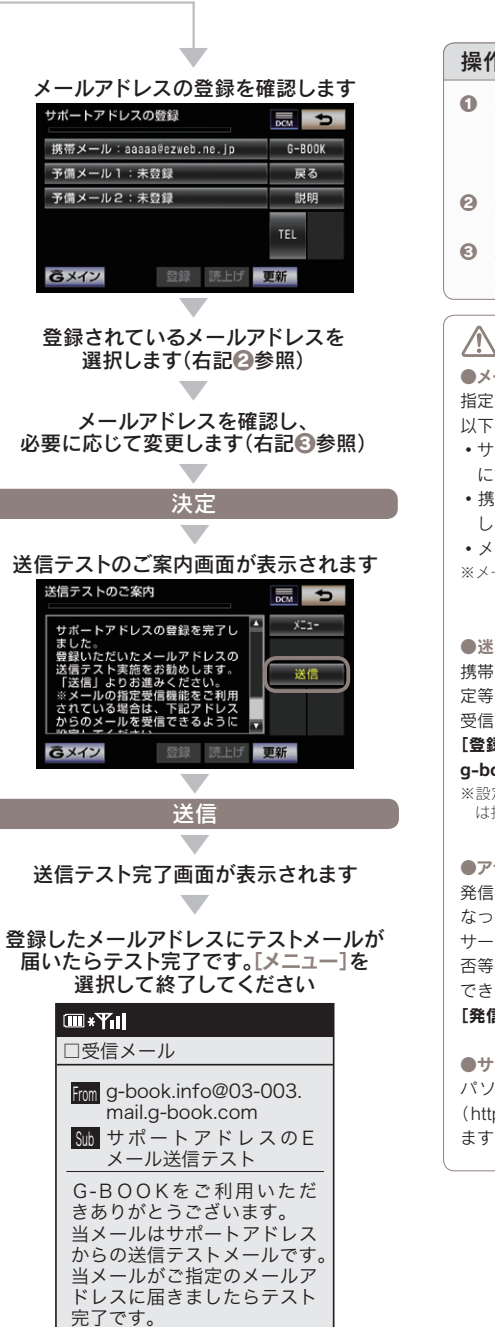

## 操作の補足説明

- 未登録の場合や変更したい場合は該当ボタン を選択すると入力画面が表示されます。登録 する電話番号を入力し[決定]を選択してくだ さい。
- 未登録の場合は登録したいボタンを選択して ください。
- 未登録の場合は登録するメールアドレスを入 カしてください。

## ▲ 注意

- メールが届かない主なケースについて 指定のメールアドレスにメールが届かない場合、 以下の原因が考えられます。
- サポートアドレスに登録をしたメールアドレス に誤りがある
- ・携帯/ PHS以外からのメール受信拒否設定を している
- メール受信拒否サービスを利用している
- ※メールによる通知は遅延が発生することがあります。

●迷惑メール拒否設定をされている場合 携帯電話・スマートフォンで迷惑メールの拒否設 定等をされている場合は、以下の発信元メールを 受信できるように登録をお願いします。 [登録する発信元メールアドレス]

g-book.info@03-003.mail.g-book.com ※設定方法は携帯電話によって異なりますので詳しく は携帯電話の取扱説明書等をご確認ください。

●アラーム通知の発信電話番号について 発信者番号(0570-024-111)は発信専用番号と なっています。折り返しのご連絡はオペレーター サービスへお願いします。また、指定着信許可拒 否等の設定をされている場合は以下の番号を着信 できるよう電話番号の登録をお願いします。 [発信者番号] 0570-024-111

●サポートアドレス確認・変更について パソコンや携帯電話のG-Linkユーザーサイト (http://lexus.g-book.com) でも行うことができ ます。

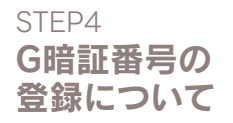

G 暗証番号はG-Securityの設定解除や携 帯サイトのログイン、有料コンテンツを 購入する場合などに使用する数字4桁の 暗証番号です。G暗証番号をあらかじめ 登録しておくと、これらのサービスをご 利用の際、G-Link Lite IDとパスワード の入力が不要となり、たいへん便利です。

## 🗍 知識

**G暗証番号は以下のようなケースで利用します。** ・G-Securityの設定を解除するとき

- →詳しくは本誌28Pをご覧ください。
- 携帯電話からログインするとき
- →詳しくは本誌46Pをご覧ください。

## □ 知識

G暗証番号は携帯電話やパソコンからも登録や変 更ができます。 携帯電話でG暗証番号の登録や変更をおこなう場 合は、携帯サイトのメインメニューから操作して ください。また、G暗証番号ログインの利用登録

をする際に、G暗証番号が未登録の場合には、登録画面が表示されますので、画面の指示に従って登録してください。 →詳しくは本誌 46P をご覧ください。

## ●G暗証番号の登録方法

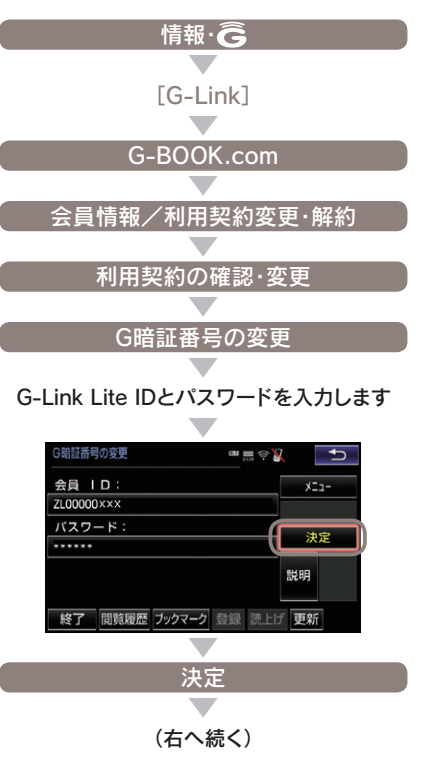

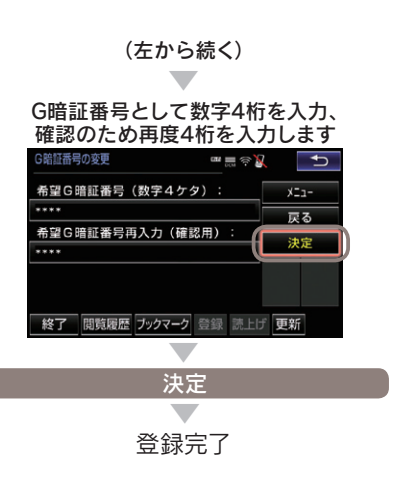

(1) 知識
 G-Link Lite ID やパスワードをお忘れの場合、本
 誌 66P をご覧ください。

## 登録にはG-Link Lite IDとパスワードが必要です

## STFP5 ハンズフリー通話の 設定について

ハンズフリー通話の利用には、下記の2 つの方法いずれかをお選びください。

## DCMを利用する

有料オプションサービスの自動車専用ハ ンズフリー電話をお申込みをいただくこ とで車専用の電話としてご利用いただけ ます。電話番号は右記の方法で車載機か ら確認できます。

2. 携帯電話を Bluetooth 接続で利用する お手持ちの携帯電話を Bluetooth で車載 機と接続し、ハンズフリーでご利用いた だけます。携帯電話が Bluetooth 対応で ない場合は専用の Bluetooth アダプター をご利用ください。

※携帯電話の機種により、接続できない場合がありま す。詳しくはホームページ (http://lexus.jp) で対応 機種をご確認ください。

各方法の設定方法については右記の手順 にしたがって利用設定をおこなってくだ さい。なお、オペレーターサービスへの 通話やヘルプネット利用時のハンズフ リー通話はここでの設定とは関係なく、 常に DCM を利用いたします。この場合、 DCM の自動車専用ハンズフリー電話利 用申込は必要ありません。

## 1 DCMを利用する

ご利用には自動車専用ハンズフリー電話 の契約が必要です。詳しくは G-Link サ ポートセンターにご連絡ください。

## 自局電話番号の確認および利用設定の手順 設定·編集 [Bluetooth] 機器登録·接続 編集 V 電話機選択 诵信モジュール 詳細情報表示 画面に自局電話番号が表示されます 戻る 通信モジュール 完了

## 2 携帯 雷話を Bluetooth接続で利用する

ご利用には動作確認済の Bluetooth 対応 携帯電話が必要です。

## ●携帯電話の登録および接続の方法 設定·編集 [Bluetooth] 機器登録·接続 Bluetooth電話設定の 追加 携帯電話機の設定をしてください (下記❶参照) 画面に「接続完了」のメッセージが表示される 登録完了 操作の補足説明 ⚠ 注意

④ 携帯電話の画面で車載機(ナビ)の機器名称を 選択し、車載機(ナビ)に表示されているパス キーを入力してください。詳しくはご利用の Bluetooth対応携帯電話もしくはBluetooth アダプターの取扱書をご覧ください。

## □ 知識

自動車専用ハンズフリー電話の利用料金について ●自動車専用ハンズフリー電話をご利用の場合は 別途、基本料と通話料が必要です。 au 携帯あり au 携帯なし

| 基本利用料     | 月額 540 円(税込)  | 月額1,620円(税込) |
|-----------|---------------|--------------|
| 通話料       | 43.2 円(税込/分)  | 75.6円(税込/分)  |
| ※ブ利田(=(+3 | 「両」「C」」の人利田中辺 | ま  でのた中  いる  |

と事務手数料1,620円(税込)が必要です。

●携帯電話を車載機(ナビ)と接続してご利用の場 合、通話料はお客様のご負担になります。

## **3** DCMと携帯電話を 切り替えて利用する

下記の手順で DCM と携帯電話の切り替 えができます。携帯電話は最大5つま で登録が可能です。

## ●使用する電話機の切替手順 設定·編集 [Bluetooth] 機器登録·接続 編集 電話機選択 利用したい機器を選択 完了

◎携帯電話の機種により、接続できない場合があ ります。詳しくはホームページ(http://lexus. jp/)で対応機種をご確認ください。

◎ヘルプネットへの通話はDCMを通じておこな います。携帯電話の接続や自動車専用ハンズフ リー電話の契約は不要です。

## **G-Security**

ドアロックの閉め忘れなどをメールでお 知らせするほか、ドアのこじ開けなどに よるオートアラームの作動をセンターが 検知した場合、異常を電話やメールで通 知します。車両盗難時にはお客様の要請 により車両の位置追跡をおこない、警備 員を派遣することができます。通知設定 はお車を離れているときでも携帯電話や スマートフォン、パソコンから設定・解 除ができます。

| G-Security 1/2        |      | Ð     |  |
|-----------------------|------|-------|--|
| 設定中 アラーム通知(電話)        | G-B  | 300K  |  |
| 設定中 アラーム通知(メール)       |      | シ゛ャンル |  |
| 解除中 エンジン始動通知(メール)     | 説    | 明     |  |
| 解除中 駐車位置確認の設定         | 승규   | 为百    |  |
| 通知先の設定                | 則貝   | 次貝    |  |
| 終了 閲覧履歴 ブックマーク 登録 読上! | ブ 更新 | i     |  |

## ── 知識

● 通知設定の一覧

| サービス名        | 通知<br>方法 |     | 設定  |           |
|--------------|----------|-----|-----|-----------|
| アラーム         | 電話       | 設定中 | 解除中 |           |
| 通知           | Eメール     | 設定中 | 解除中 |           |
| エンジン<br>始動通知 | Eメール     | 設定中 | 解除中 |           |
| うっかり<br>通知   | Eメール     | 設定中 | 解除中 | 一時<br>停止中 |

サービス利用開始時の設定 設定中…通知します 解除中…通知しません 一時停止中…通知を2時間停止します。一時停止 後、2時間経過すると自動的に設定中に切り替わ ります。

●サポートアドレスにメールアドレスの登録がな い場合は、通知されません。サポートアドレス の登録はナビ画面でおこなえます。(本誌22P)

## ■アラーム通知(雷話・メール)

ドアのこじ聞けなどによるオートアラー ムの作動をセンターが検知し、お客様の サポートアドレスに電話やメールでお知 らせします。

※サービス利用開始時は、電話・メールともに「設定中」 の状態になっています。 ※点検や修理等で入庫する場合や立体駐車場を利用す

る場合など、オートアラーム作動が予想される場合 は、あらかじめ、設定を解除されておくことをおす すめします。

## ── 知識

●設定および解除について G-Security画面のボタンに表示されている「設定 中/解除中]をご確認ください。設定する場合は ボタンを選択すると[設定中]に表示が変わり、設 定が完了します。解除する場合はボタンを選択す るとG暗証番号もしくはパスワードの入力画面が 表示されますのでいずれかを入力して[決定]にタ ッチすると解除されます。G-Securityの設定・解 除は携帯電話やスマートフォン、パソコンからも できます。

### ●オートアラームについて

オートアラームは車外に出てから、ドア・トラン ク・ボンネットを閉め、すべてのドアをワイヤレ スかロックスイッチで施錠した後、30秒以上経 過すると自動的に設定されます。

## ■エンジン始動通知(メール)

設定しておくとエンジン/ハイブリッド システムの始動を検知し、サポートアド レスの登録先にメールでお知らせします。をメールで通知します。

※サービス利用開始時は、電話・メールともに[解除中] の状態になっています。

## □□ 知識

●エンジン始動通知について エンジン始動通知の送信タイミングは、「ACC-OFFの通知|と「10分毎のメール通知|について選 択して設定ができます。[設定中]が表示されてい るボタンを選択し、表示される[オプション]を選 択して設定してください。また、「10分毎のメー ル通知|は初回の通知から24時間を超えた通知を おこなった時点で、自動的に解除されます。

## 盗難車両の位置追跡

お客様の要請に基づいて、オペレーター が盗難車両の位置追跡をします。 ※警察へ被害届の提出が必要となります。

## 警備員の派遣

お車の盗難や車上荒らしにあった場合な どに、お客様の要請に基づいて警備員を 現場に派遣します。車両の状況を確認し、 お客様に報告します。

※警備員の派遣は出動1時間以内は無料です。その後、 有料となります。1時間を超える場合は、オペレー ターより延長するかどうか確認をいたします。 ※警備員は、車両の確保はいたしません。車両の現状 確認のみおこないます。

## ■うっかり通知(メール)

ドアロックの閉め忘れやハザードランプ の消し忘れ、ウィンドウの閉め忘れなど

※電子キーが車外にあっても、うっかり通知が配信さ わないことや、電子キーが車内にあってもうっかり 通知が配信されてしまうことがあります。詳しくは ナビゲーションシステム取扱説明書をご覧ください。

## ── 知識

●うっかり通知の一時停止について [設定中 うっかり通知] ボタンを選択し、G暗証 番号もしくはパスワードを入力し、ボタンに「解 除中(一時停止中)]と表示されると、一時停止(2) 時間)することができます。再開する場合は「一時 停止中]のボタンを選択するだけで設定できます。 また、2時間が経過すると自動的に設定されます。 設定・一時停止は携帯電話やスマートフォン、パ ソコンからもできます。

盗難車の追跡や警備員の派遣要請、リモートイモ ビライザー設定の要請等は、オペレーターサービ スにご連絡ください。

オペレーターサービス電話番号 0561-57-6846 24時間365日対応 ※通話料はお客様の負担となります。

次のページに続く⇒

## ■リモート確認/操作(車種限定)

お車から離れているときでも携帯電話か らドアの施錠やハザードランプの点灯状 態などを確認できます。また、G-Link 携帯サイト、LEXUS smartG-Link(ス マートフォン)から遠隔操作で施錠や閉 操作、消灯などができます。

## リモートイモビライザー 設定の要請<sup>\*</sup>(車種限定)

車両盗難に遭った場合、お客様の要請に よりエンジン/ハイブリッドシステムの 始動を禁止し、ステアリングロックの解 除を禁止することができます。ご利用の 際は、オペレーターサービスにご連絡く ださい。

※ リモートイモビライザー設定の依頼にあたり、 警察に車両盗難被害届の提出をお願いします。

## ▲ 警告 リモート操作について

◎車を離れるときは、ドアロック、ウィンドウ、 ハザードランブ等を必ずご確認ください。
◎車内に人がいる場合や他の人が車を使っている 場合には、リモート操作をしないでください。
車内に人がいても検知されず、リモート操作が 作動する場合があり、人が車内に閉じこめられ たり、ウィンドウに手、腕、頭、首等を挟んだり、
巻き込んだりして重大な障害におよぶか、最悪の場合、死亡につながるおそれがあります。

## ⚠ 注意

リモート確認について 表示される情報はセンターでの最新値であり、ア クセス時点での状態ではありません。 ◎情報はドアの開閉等の変化が発生する毎に更新 されます。 ◎電波状態の悪い場所に駐車した場合等では情報

の更新ができず、前回の情報が表示されること があります。

### 位置情報について

G-Securityでは車両の位置情報を使用します。車 載機(ナビ)が起動していない状態で車両が移動し た場合、またはDCMが電波を送受信できない場 合は、本サービスをご提供できません。 交通事故や急病など緊急事態発生時の緊 急通報システムです。ヘルプネットセン ターより所轄の警察や消防に連絡し、緊 急車両の出動を要請します。位置情報と ともに連絡をおこなうので緊急車両の現 場到着までの時間が短縮されます。

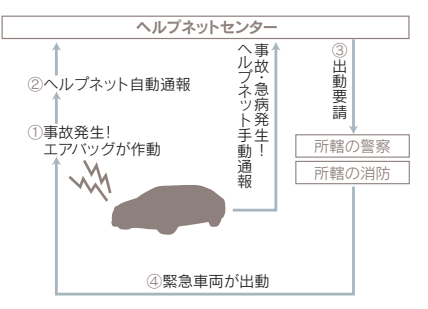

### ヘルプネットボタン

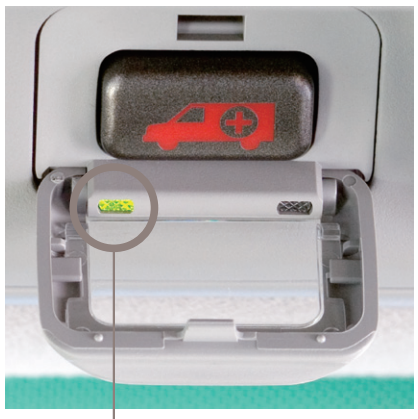

左の緑色ランプの点灯を確認ください。

## ▲ 警告

運転席上部の天井に設置されたヘルプネットボタ ンのランプが「緑」色に点灯していることを確認く ださい。点灯していない場合は、サービス開始操 作が完了していません。G-Linkサポートセンタ ーにご連絡ください。

## ()) 知識

携帯電話がなくても通話が可能です。 ヘルプネットの通話は車載のDCMを使っておこ ないますので携帯電話は不要です。また、自動車 専用ハンズフリー通話の契約がなくてもヘルプネ ットの通話は可能です。

## ▲ 注意

- ヘルプネットの自動保守点検について
- ●自動保守点検は、3ヶ月に1度おこなわれます。 特別な操作は必要ありません。
- ●点検中は「自動保守点検中」という文言が車載機 画面に表示されます。
- ●点検開始後、1~2分で完了します。
- ●自動保守点検開始後、何らかの理由で通信が中 断された場合は、次にACC-ONまたはエンジ ンONのタイミングで再度開始されます。
- ●自動保守点検中は、G-Link Liteはご利用できません。

ヘルプネットは警察や消防への緊急通報サービスです。ロードサービスへの お取り次ぎはおこなえません。車両トラブルなどの場合は、「ロードアシス ト24」(32P)をご利用ください。

## 路上トラブル/車両トラブルをサポート

## ロードアシスト24

路上でのさまざまなトラブルに24時間 365日対応するサービスです。万一の 場合にも、オペレーターにご連絡いただ ければ、JAFの手配をサポートするロー ドアシスト24へのお電話を取り次ぎま す。

## ■ロードアシスト24の利用方法

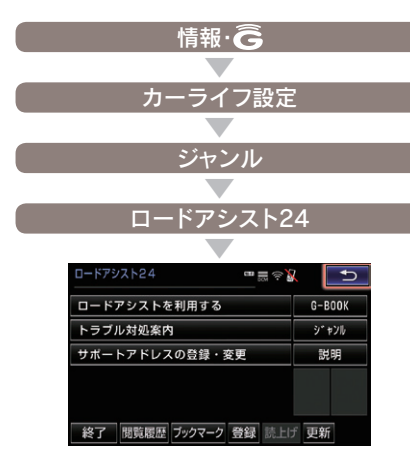

## ■万が一の事態に安心のサポート

いつも安心して運転していただくために、 万一の路上トラブル時にとても役立つサ ービスです。

## 24時間有人対応で万全のサポート体制をご提供

ロードアシスト24デスクは、24時間オ ペレーターが直接対応します。

## ■知らない土地でも安心

今いる場所が分からなくてもロードアシ スト24デスクがあなたの位置を把握し、 スムーズに対応します。

## 24時間365日、ドライブをサポート

オペレーターサービス

オペレーターがナビの目的地設定や各種 情報表示の操作をおこない、お客様をサ ポートします。お車を離れているときで も、携帯電話やスマートフォン、固定電 話などからオペレーターに電話して依頼 することができます。

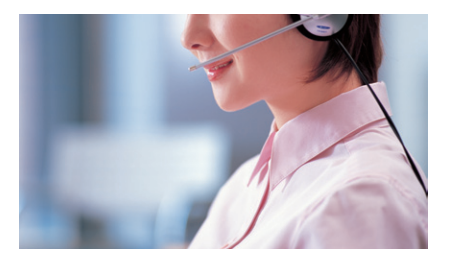

### ◎お車からオペレーターを呼び出す場合

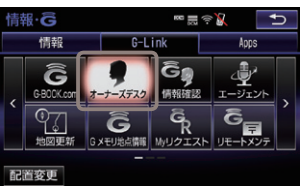

●情報・G画面の[オーナーズデスク]ボタンを選択すれ ばオペレーターが応答します。

◎オペレーターサービス電話番号

## 0561-57-6846

24時間365日対応 ※車載機からのオペレーターサービスへ接続以外の通 話料は、お客様の負担となります。 ※警察や消防への通報は、緊急通報サービス「ヘルプ ネット」をご利用ください。

## ▲ 注意

非通知設定のお電話または、ご登録電話番号以外 のお電話よりオペレーターへご連絡をいただいた 場合は、お客様情報の確認にお時間をいただく場 合がございます。

## ■ドライブサポート

ドライブ中に知りたい情報を検索し、車 載機(ナビ)に送信します。 ②ナビの目的地設定 ③施設情報案内 ③道路交通情報案内 ③ニュース・天気予報の配信等 ③電話番号の案内・ダイヤル先設定等 ③駐車場案内

## トラブルサポート

さまざまなトラブルの際にお客様をサポ ートします。 ロードアシスト24へのお取次ぎ
⑦オートアラームの作動通知(メール/電話)
⑦盗難車両の位置追跡
②警備員の派遣
②診療機関のご案内

※お問い合わせによってはご希望に沿えない場合もございます。予めご了承下さい。 (お時間を頂戴しても調べることができないご用件、金銭や個人情報に関するご用件、公序良俗に反するご用件)

## 音声対話サービス

## エージェント

エージェントは音声認識システムを利 用した新しいドライブ支援サービスで す。エージェントとの対話により、行き たいスポットを検索・目的地設定した り、目的地の天候や経路上の交通規制、 渋滞状況などドライブに必要な情報、 さらにはスポーツの試合結果や最新の ニュースなどもエージェントが対応し てくれます。

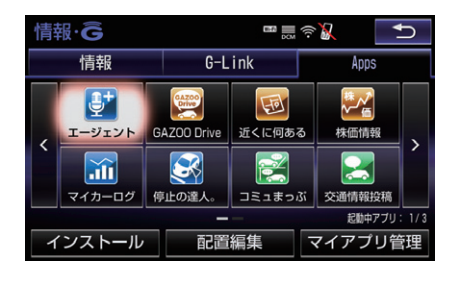

## 

音声対話システムに接続し、車載機(ナビ)の目的地設定やニュースなどの情報 検索、お車の取扱い説明などのご依頼を 音声認識し、エージェントが応対します。

## 検索メニュー

◎目的地検索(施設名、住所など)
 ◎絞り込み検索(ジャンル、条件など)
 ◎情報検索(ニュース、天気など)
 ◎取扱書検索(車の故障など)

## ■エージェント(音声対話サービス) の呼び出し方法

1 車載機(ナビ)のボタンにタッチ

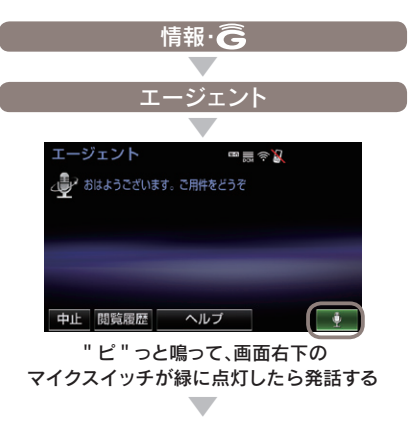

エージェントが応答します。

2 音声認識スイッチにタッチ

ステアリングスイッチを[2秒長押し]

"ピ"っと鳴って、画面右下の マイクスイッチが緑に点灯したら発話する

エージェントが応答します。

### 🔲 知識

●エージェントに話しかける際は大きめな声で、 ゆっくり話しかけてください。 ●エアコンの風量が強いと認識しづらいことがあ ります。 ●認識しづらい場合は条件を分割して伝えてみ てください。 ex.「駐車場付きの渋谷のイタリアン」 1.「渋谷のイタリアン」 →渋谷のイタリアンレストランを検索 2.「駐車場付き」 →駐車場付きの渋谷のイタリアンレストラ ンを検索 ●エージェントに用件がうまく伝わらない場合 は、エージェントとの会話の途中で[オペレー ター」と発話すれば、有人のオペレーターに転 送されます。

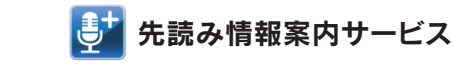

目的地を設定していなくても、過去の走 行履歴から行き先やルートを予測して、 ルート上の渋滞や規制情報、気象情報な どドライブに役立つ情報を先回りして音 声でお知らせします。

※先読み情報サービスのご利用には、Apps「エージェント+」(無料)のインストールが必要です。 →インストール方法は36Pをご覧ください。

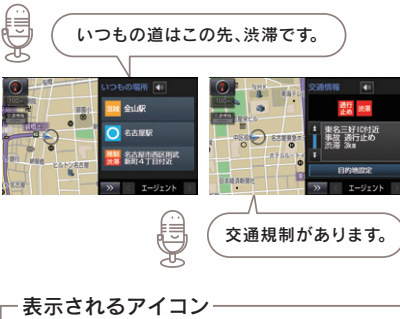

### - 表示されるアイコン 通行 止め 混雑 規制 洗滞 規制 渋滞 規制 洗滞

## 先読みできること

○行き先の予測・案内
 ○予想されるルート上の事故・渋滞・天候情報
 ○お得な情報の提供
 ○燃料不足時の案内

## 🔲 知識

- エンジンを始動すると、走行履歴をもとに3つの行き先候補地が表示されます。
   走行中も定期的に情報を収集し、予測したルー
- ト上での交通情報や天気予報を音声で読み上 げます。

## 車載機(ナビ)専用のアプリケーション

## LEXUS Apps (Lotharnord)

スマートフォンのように車載機(ナビ)に アプリをインストールして利用できるサ ービスです。お好みのアプリを起動して、 ドライブを楽しむことができます。

| 情  | 報· <b>Ĝ</b> |             |             | ? <b>\ _</b>     |
|----|-------------|-------------|-------------|------------------|
|    | 情報          | G-L         | ink         | Apps             |
| <  |             | GAZOO Drive | 近くに何あ<br>ころ | 5 株価情報 >         |
|    | 停止の達人。      | コミュまっぷー     | 交通情報投       | 高<br>起動中アブリ: 1/3 |
| _1 | シストール       | 山山          | 編集          | マイアフリ管理          |

## 操作の補足説明

1 無料の場合も【購入】ボタンにタッチしてください。

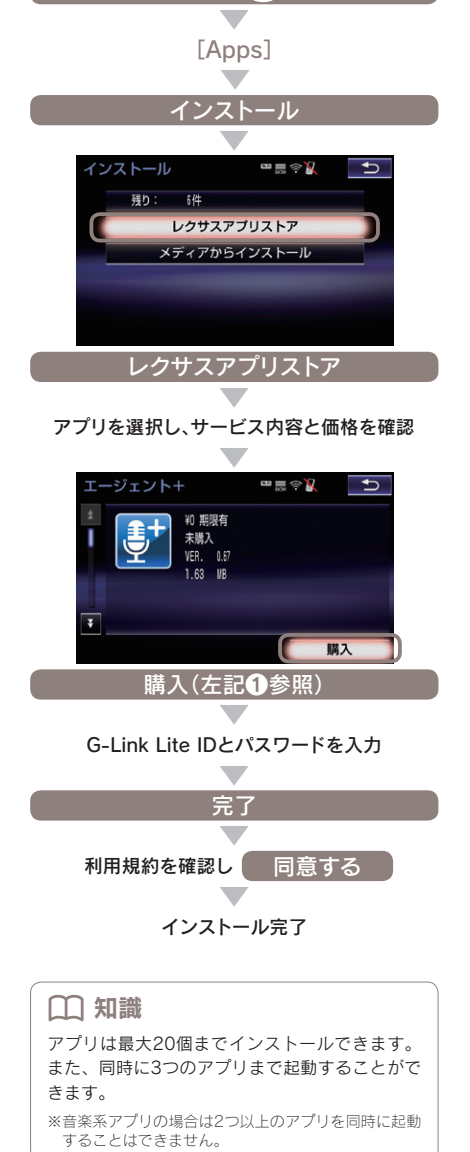

■アプリのインストール方法

情報·Ĝ

## ■アプリの起動について

Appsにインストールされたアプリのア イコンにタッチするとアプリが起動しま す。

## ※起動には少し時間がかかる場合があります。

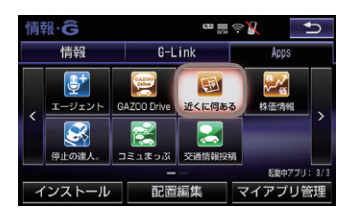

## ■起動中の操作について

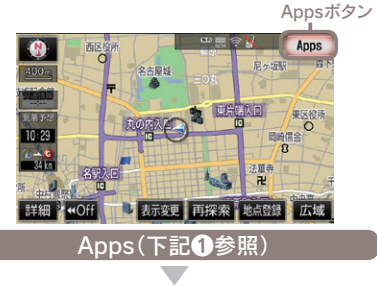

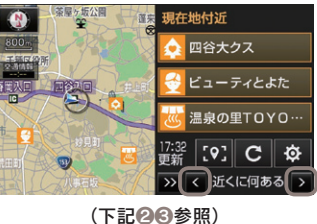

## 操作の補足説明

- Apps起動中は地図画面右上にAppsボタンが 表示されます。(アブリの種類によっては表 示されません。)
- 画面が2分割されて、地図画面の右に起動したアプリ画面が表示されます。
- 【<】【>】にタッチすると起動しているアプリ (最大3つまで)を切り替えて表示できます。

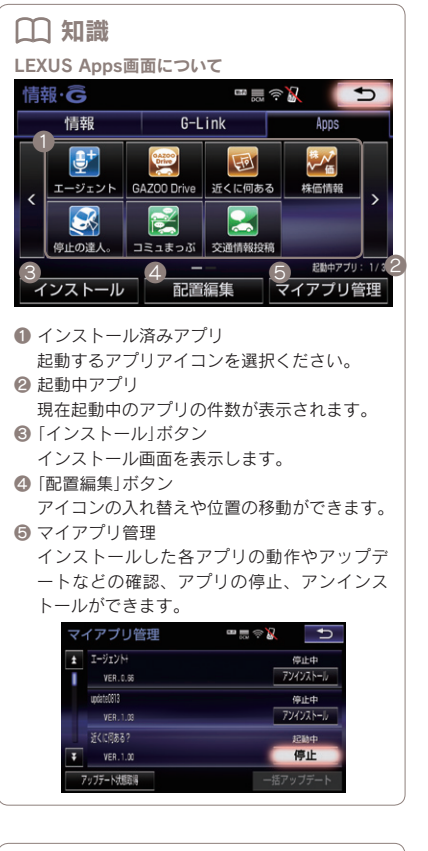

## ▲ 注意 短時間でACC-OFF/ACC-ON動作をすると、アプ リが自動で起動しない場合があります。

36

## 駐車場の満空状況を表示

G-駐車場

時間貸し駐車場や百貨店などの駐車場の 満空情報を検索できます。事前に検索範 囲や車両サイズ、形状、優先表示項目 (立体・機械式を除く、領収書発行等)の 条件を車載機(ナビ)から登録しておくと、 条件に合った駐車場の検索(こだわり検 索)ができます。

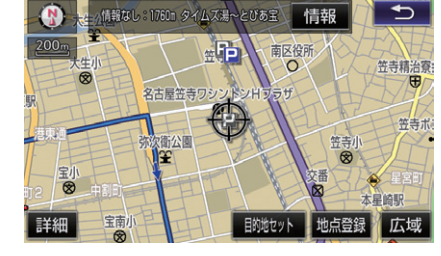

 ○駐車場の状況を アイコンで表示しています。
 □ 満車(赤)
 □ 混雑(橙)
 □ 空車(青)
 □ 満空情報なし(グレー)
 ③ 車両制限の可能性あり
 ③ 休止・閉鎖中
 →ご利用方法や検索条件の設定方法については本誌

## ドライブに役立つ情報を自動的にお知らせ

周辺情報

周辺情報で自動取得する情報をあらかじ め設定しておけば、車載機(ナビ)がセン ターに自動接続をおこない、目的地周辺 の到着予想時刻の天気やルート周辺の強 風や豪雨などの気象情報を音声と地図上 のアイコンでご案内します。

## □ 知識

75Pをご覧ください。

ご利用には取得情報ごとに設定が必要です。 周辺情報にアクセスして取得を希望する情報の選 択をおこなってください。

### ご案内するタイミングについて

車載機(ナビ)で目的地設定をおこない、ルート案 内開始時に目的地周辺の天気やルート周辺の強風 や豪雨などの気象情報をご案内します。以降、一 定の走行ごとにルート周辺の強風や豪雨などの気 象情報をご案内します。目的地の設定がない場合 はご案内はできません。

※目的地周辺の天気について現在地から目的地までの 直線距離が50km以上の場合にご案内します。

→設定方法については本誌75Pをご覧ください。

スポット情報やクチコミ情報の検索

## **WEB**検索

車載機(ナビ)から検索プロバイダーが提 供する施設・店舗情報、クチコミ情報な どを検索し、地図上に表示できます。また、 検索したレビューやクーポンをサポート アドレスに送信し、パソコンや携帯電話、 スマートフォンでも確認できます。

※検索した情報をEメールで送信するためには、サ ポートアドレスの登録が必要です。

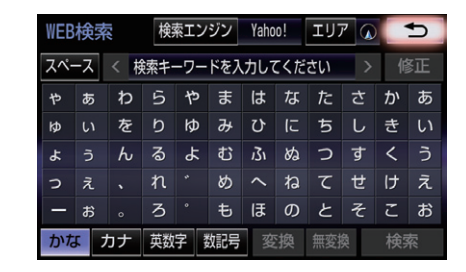

③キーワードを入力し、「検索」ボタンを選択すると、
 地図画面に検索結果がアイコンで表示されます。
 ③アイコンにタッチし、「詳細情報」を選択すると、写
 真やレビュー、クーボンなどが表示されます。
 ※詳細情報がない場合は表示されません。

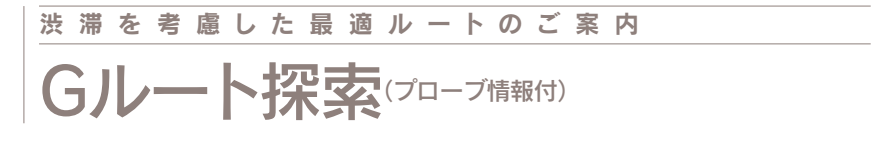

## VICS情報と過去の統計データによる交通情報予測に、ユーザーのリアルタイム走行 情報(VICS提供外のエリアを含む)を加えた、独自の「プローブコミュニケーション 交通情報」で最適なルートをご案内します。

※細街路はルート案内の対象外です。

## □□ 知識

プローブコミュニケーション交通情報とは? VICSで提供されない道路を対象として、G-Link をご利用の車両の走行情報をセンターに集約し、 交通情報を車載機(ナビ)に配信するサービスです。 G-Linkをご利用の車両が増えるにつれ、リアル タイムの交通情報を提供できる道路が広がります。

### 推奨ルートとの違いについて

推奨ルートはVICSの情報と車載機(ナビ)のハー ドディスクに保存されている過去の統計データを 使って、最適ルートをご案内します。一方、Gル ート探索では、上記の情報だけでなく、センター にアクセスし、センターに保存されたVICS統計 データやリアルタイムの走行データ(プローブ情 報)を用いて精度の高い予測をおこない、交通情 報を考慮した最適ルートをご案内します。

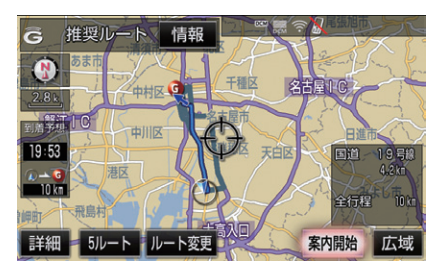

◎ルート案内中にGルート探索を利用する場合は[再 探索]ボタンにタッチし、表示される画面の[Gルー ト探索]ボタンを選択してください。

◎Gルート自動取得の設定をしておくと、ルート案内中に自動的にセンターに接続し、ルート案内を更新します。

→Gルート自動取得の設定方法は本誌75Pをご覧くだ さい。

## 通信で地図を書き換え

マップオンデマンド(地図差分更新)

新しい道路が開通した場合に、通信によ り車載機(ナビ)の地図データを差分更新 します。エンジン始動時ならびに目的地 設定時に、新しい地図データがあれば自 動的にダウンロードします。

## 通信で更新する

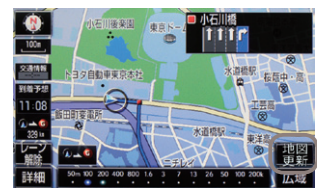

### ●現在地画面の[地図更新]ボタンを選択してください。

### ◎高速道路・有料道路は新規開通後、最短7日\*で更 新が可能です。

※地図更新データの収集/整備により、配信までに3ヶ月ほ どかかる場合もあります。

◎通信で自動更新されるのは全国の高速道路、有料 道路と自宅周辺(80㎞四方/細街路は10㎞四方) および目的地周辺(10km四方)です。

※通信による自動更新には G-Link Lite 契約が必要です。

- ◎上記以外の任意エリアの地図を更新する場合は、メ ディア (CD-R/DVD-R/USBメモリー/SDメ モリーカード)での更新となります。
- ◎初度登録日をサービス利用開始日とし、利用開始日 より3年間ご利用いただけます。また、最新版地図 ソフトをご購入いただき更新されることで更新日か ら2年間ご利用いただけます。(なお、利用開始日 より3年未満で最新版地図ソフトに更新された場合 であっても、ご利用期間は更新日から2年間となり ますので、ご注意ください。但し、登録初年度に最 新版地図ソフトを更新された場合のみ利用開始日よ り3年間はご利用いただけます。)

## ▲ 注意

自宅を車載機(ナビ)に登録してください。 自宅の登録をすると自宅周辺の地図が自動的に更 新されます。登録がない場合は更新されませんの でご注意ください。

## ■メディアで更新する方法について

通信によって自動更新されるエリア以外 の地図を更新する場合はメディアでの更 新になります。更新には以下の2つの方 法があります。

## 1 パソコンで地図データを ダウンロードする方法

「G-Linkサイト」(本誌54P 参照)からマ ップオンデマンド専用サイトへアクセス し、都道府県別に地図データをダウン ロードして地図更新メディア(CD-R / DVD-R / USBメモリー/地図SD) を作 成します(無料)。作成した地図更新メデ ィアを車載機(ナビ)に挿入し、画面の指 示に従って操作をおこなってください。

※メディア代、通信費はお客様のご負担になります。 ※地図更新メディア (CD-R / DVD-R / USBメモ リー/地図SD)の作成および車載機(ナビ)へのイン ストール方法について詳しくは、マップオンデマン ド ダウンロードサイトの説明および注意事項をご 確認ください。

 2 地図更新DVDを購入する方法 マップオンデマンドサポートデスクにて、 全都道府県の最新地図データが入った地 図更新DVD (有料)のご注文を承ります。 購入した地図更新DVDを車載機(ナビ)に 挿入し、画面の指示に従って操作をおこ なってください。地図更新DVDは1枚 1,800円(税込・送料含む)となります。

◎マップオンデマンドサポートデスク 0561-57-6814

受付時間 9:00~18:00 (365日対応)

## □ 知識

更新および準備中の車載機(ナビ)の利用について 地図の更新準備には数分から数十分程度かかりま す(初回の更新には数時間かかる場合があります)。 この間も車載機(ナビ)は、通常通りご利用いただ けます。地図更新ボタンにタッチ後、数秒から数 十秒間だけ車載機がご利用できなくなりますが、 地図更新完了後は通常通りご利用いただけます。

## 通信で曲名などの情報を取得 CDタイトル情報取得

車載機(ナビ)のハードディスクには Gracenote<sup>®</sup>メディアデータベースがイ ンストールされています。CD を再生す る、または車載機(ナビ)へ録音した曲名 等の情報を表示するためにこのデータを 使用します。ただし、最新のCD は、車 載機(ナビ)内にデータが入っていないた め曲名等が表示されない場合があります。 その場合、 通信を 通じて Gracenote<sup>®</sup>メ ディアデータベースを更新することによ り、曲名・アーティスト名等を表示する ことができます。

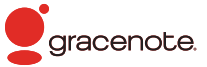

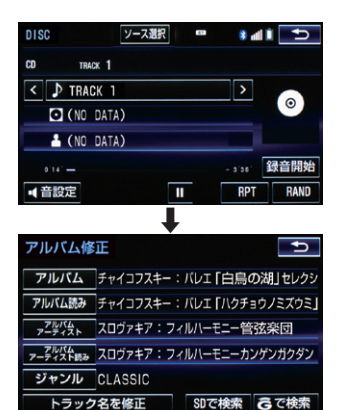

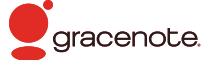

## G-Link Liteのコンテンツ

G-Link Liteには、さまざまなコンテン ップロバイダー(情報提供会社)が提供 するドライブに役立つ情報やサービスが ジャンル別に収録されています。 あらかじめMyリクエストに登録してお けば、簡単な操作ですばやく情報を取得 することができます。

## ◎セーフティ&セキュリティ

お車のオートアラーム作動やエンジン/ ハイブリッドシステムの始動を検知し、 メールでお知らせするほか、車載機(ナ ビ)からメンテナンス記録の管理、実走 行距離連動自動車保険の月別の支払い金 額の照会などができます。

G-Security ネット予約 自動車保険(PAYD)

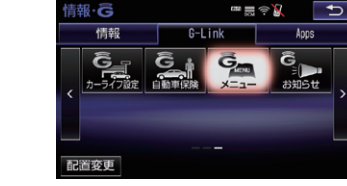

●G-Link画面からジャンル別に進んでください。 ●該当するボタンがG-Link画面に表示されていない 場合は、G-Link画面の左右の[>][<]を選択し、 画面スクロールしてボタン表示させてください。

## ◎インフォメーション

株価、駐車場の空き状況などの情報を車 載機(ナビ)でご利用いただけます。

G-駐車場

ストックウェザー株価情報

## ◎コミュニケーション

## ◎ライブナビゲーション

パソコンで作成したドライブのルートを、 車載機 (ナビ) に設定して利用することが できます。

ドライブプラン

パソコンからお車の位置情報を確認する

ことができます。

ここだよメモリー

## □ 知識

 Myリクエストについて

 Myリクエストからは以下のメニューも提供しています。

 ●道路交通情報

 ●天気予報

 ●NHKニュース情報

 ●今日は何の日

MEMO

## エコドライブを支援

## Harmonious Driving Navigator

ドライバーのエコドライブを支援する機能により、ハイブリッドの優れた環境性能を よりハイレベルに引き出し、実走行燃費向上を実現します。

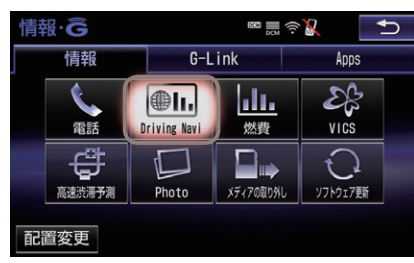

●情報画面の[Driving Navi]ボタンを選択してください。

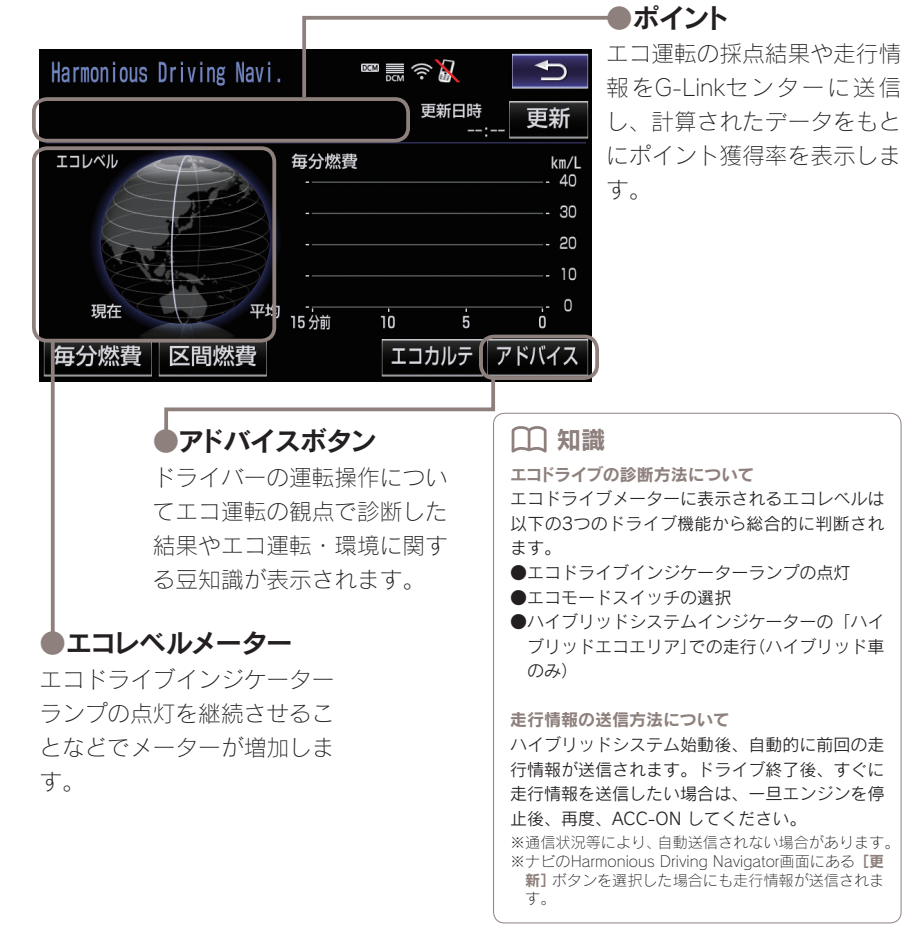

## パソコンでのご利用

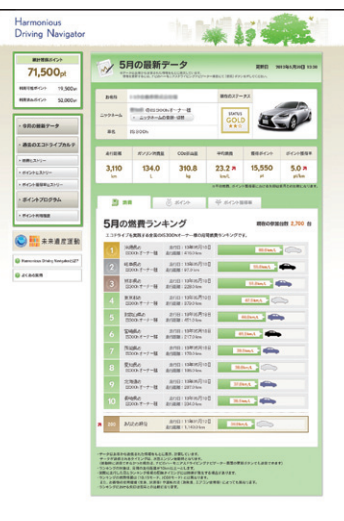

G-Linkサイトからアクセスしてくださ い。走行距離やガソリン消費量、CO2 排出量などの走行情報に加え、平均燃費 獲得ポイント、エコ運転スコアなどのエ コドライブの履歴やランキングを月別で 確認できます。

## ▲ 注意

初回ログイン時にニックネームの登録をお願いし ます。一度登録したニックネームは変更できません。 ご登録方法については本誌69Pをご覧ください。

## 携帯電話でのご利用

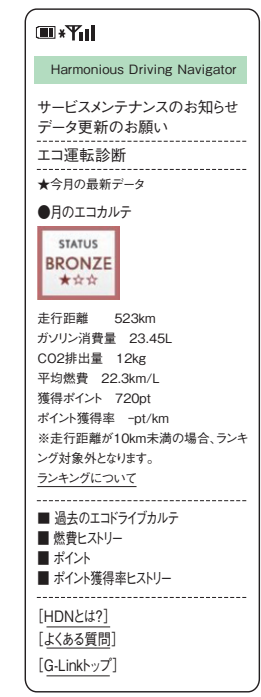

G-Link携帯サイトのメニュー画面(本誌48P)からア クセスしてください。

## スマートフォンでのご利用

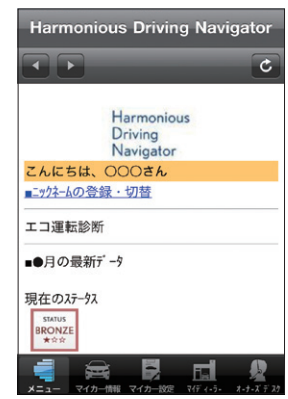

LEXUS smartG-Linkのメニューページ (本誌50P) か らアクセスしてください。

## 携帯電話でのご利用について

携帯サイトからG-Link Liteのさまざま な設定が可能です。右記の方法で携帯サ イトにアクセスし、ログインして利用く ださい。

□ 知識 主にできること(2015年6月現在) ◎各種登録·変更・編集 ●サポートアドレス ●スポット連携初期設定 Ⅲ\*Ψ **OG-Security** ●アラーム通知(電話/メール)の設定・解除 \_\_\_ ●エンジン始動通知(メール)の設定・解除 ●うっかり通知の設定・解除 ●リモート確認 ●リモート操作(車種限定) 送信 ◎お車の確認・設定 ●カーファインダー **OHarmonious Driving Navigator** ●エコ運転診断 ●獲得ポイントの確認 います。 登録します。 を選択します。

## QRコードを読み込んでいただくか、URLを入力し てアクセスください。 [G-Link携帯サイト] http://mo.lexus.g-book.com/ OR⊐−ド Ink TELEMATICS SERVICE G暗証番号ログイン(数字4桁) 1. G暗証番号によるログインとは? 2. G暗証番号ログインの登録 3. ID・パスワードによるログイン ● 当サービスはトヨタメディアサービス株 式会社が管理・運営しています。 G-Linkは東京ガス株式会社の商 標で、使用許諾を受けて使用して 携帯サイトのログイン画面 G暗証番号ログインの登録(初回) 初回ログインの時、[G暗証番号ログイ ンの登録]より、携帯電話端末固有のID (携帯電話情報) とG-Link Lite IDとパス ワードを入力し、G暗証番号ログインの G暗証番号ログイン(2回目以降) G暗証番号(数字4桁)を入力して、【送信】

●G-Link携帯サイトと

携帯サイトトップ画面について

※初回ログイン時は、G暗証番号ログインの登録が必 要です。

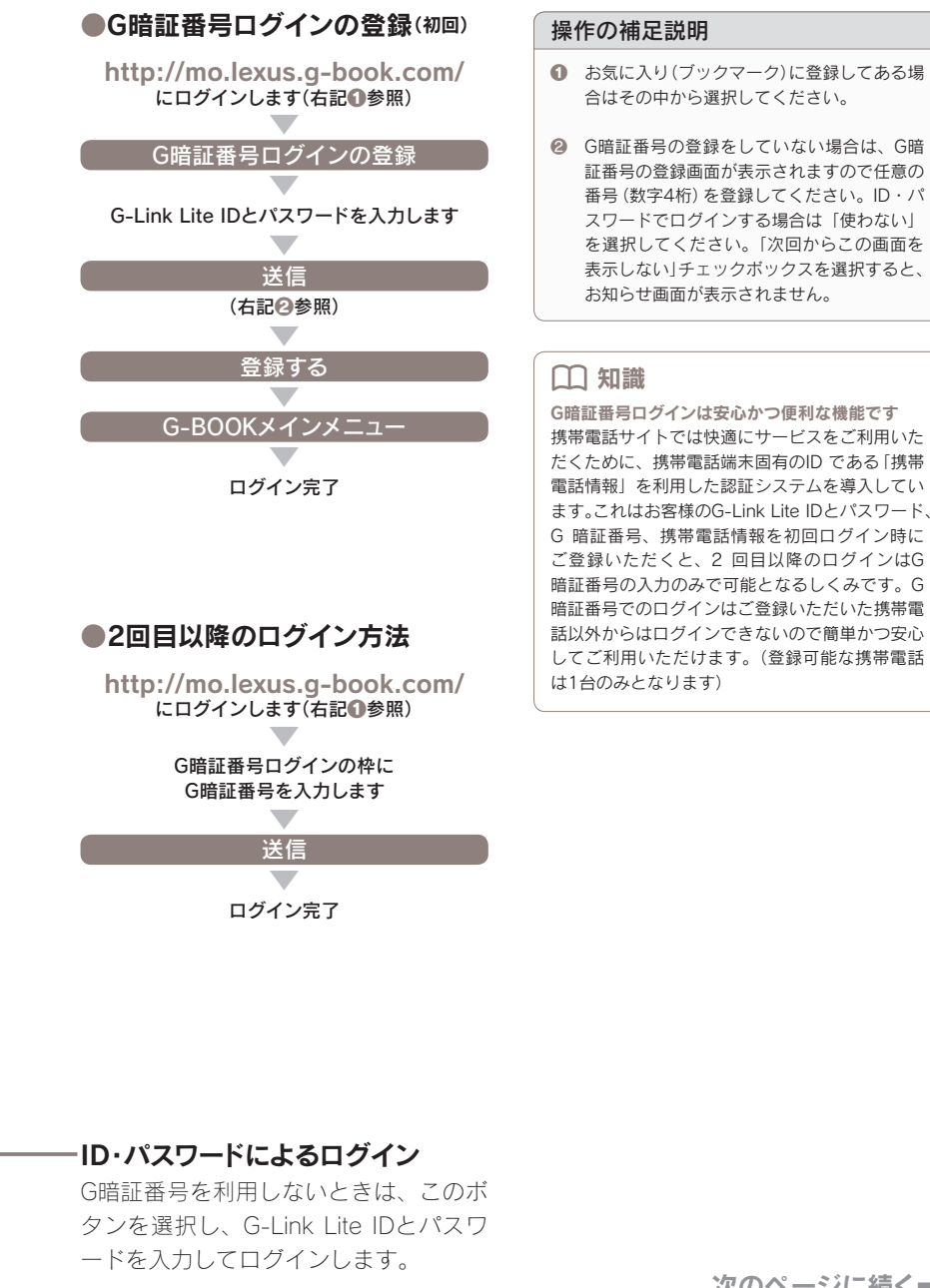

次のページに続く⇒

46

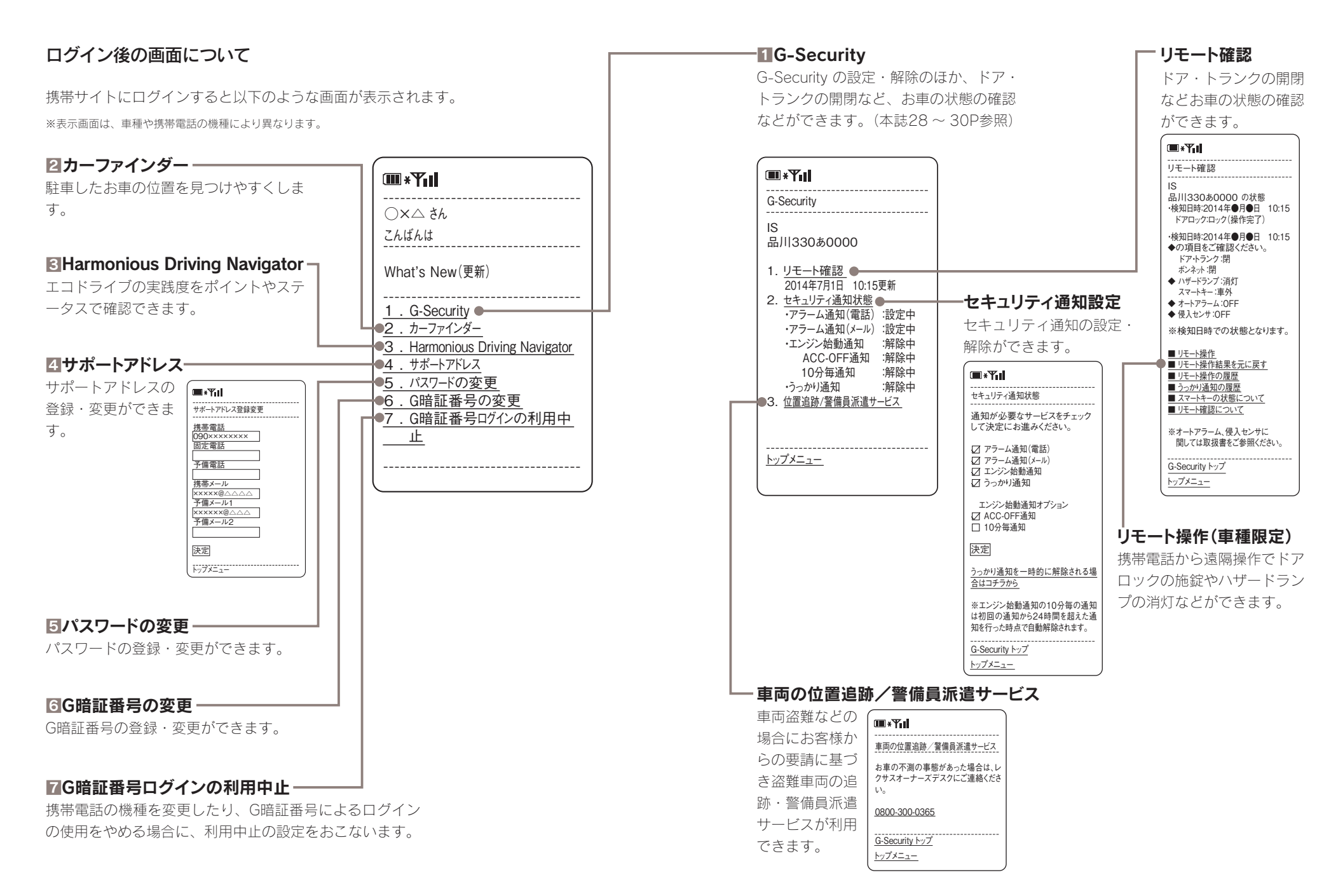

## スマートフォン(LEXUS smartG-Link)でのご利用について

スマートフォンからG-Link Liteの各サ ービスやさまざまな設定が可能です。右 記の方法でLEXUS smartG-Linkをダウ ンロードし、ログインして利用ください。

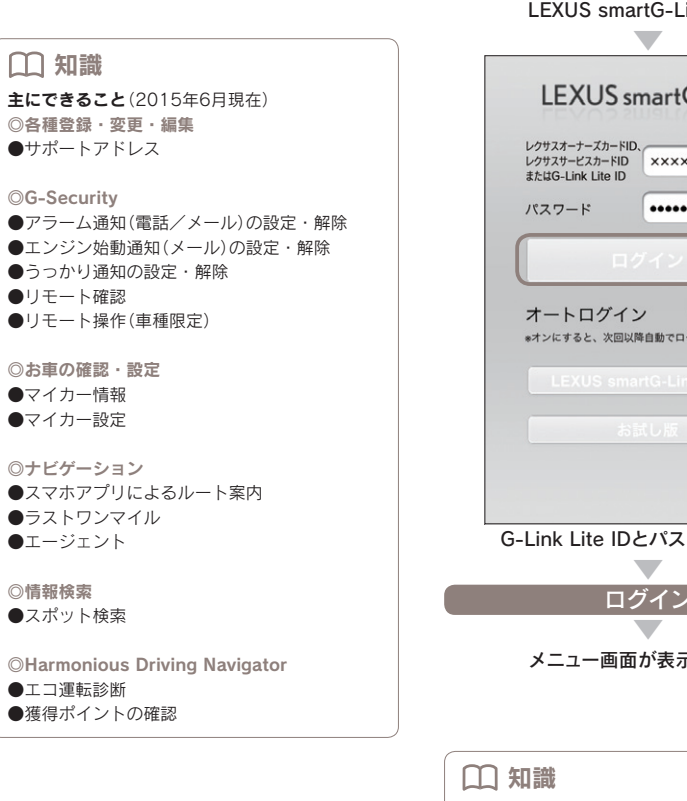

## Google Play もしくはApp Storeより LEXUS smartG-Link(無料)を ダウンロードします。 LEXUS smartG-Linkを選択 LEXUS smartG-Link レクサスサービスカードID ×××××××××× ..... () オフ \*オンにすると、次回以降自動でログインします。

●初回ログインの方法

G-Link Lite IDとパスワードを入力 ログイン

メニュー画面が表示されます

「オートログイン」を オン にしておくと、次 回以降は自動でログインします。ただし、個人情 報にかかわるコンテンツについては、オートログ インの設定の有無にかかわらず個別にログインが 必要になります。 ※一度ログインすれば30分間はログインなしで利用で

きます。また、オートログインの設定変更はメニュー 画面の[設定]からできます。

ご利用にはG-Link Lite IDとパスワードが必要です

## ログイン後の画面(メニュー画面)について

メニュー画面には下記の2つのデザインが用意されています。右上の[一覧]もしくは [リスト]ボタンを選択して画面デザインを切り替えることができます。

※メニュー画面に表示されるボタンはお車の車種によって変わります。

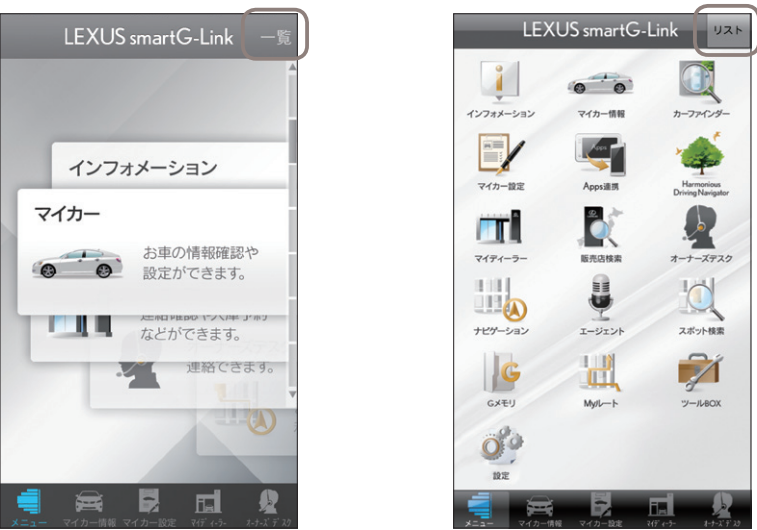

画面下はコンテンツへのショートカットキーが、常時表示されています。

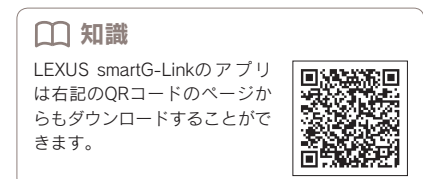

## 主なコンテンツと画面について ※掲載の情報は、2015年6月現在です。

## Iインフォメーション

G-Link Liteに関するさまざまなお知ら せが確認できます。

## 2マイカー情報

ウォーニング情報や給油後平均燃費、燃料残量、走行距離などお車に関するさま ざまな情報を確認することができます。

| マイカ-                 | -情報 更新                   |
|----------------------|--------------------------|
|                      |                          |
| 検知日時:2014年10月1日 10:1 | 5                        |
| 燃料残量                 | F                        |
| ODO                  | 39,000.0km               |
| 航続可能距離               | 600.0km                  |
| 給油後平均燃費              | 10.0km/l                 |
| 詳細情                  | 報                        |
| メンテナンス               | <レポート >                  |
| リモート                 | `確認 >                    |
| マイカー                 | -設定 >                    |
| メニュー マイカー情報 マイカー     | RC 74 F (-3- A-3-K F 2.) |

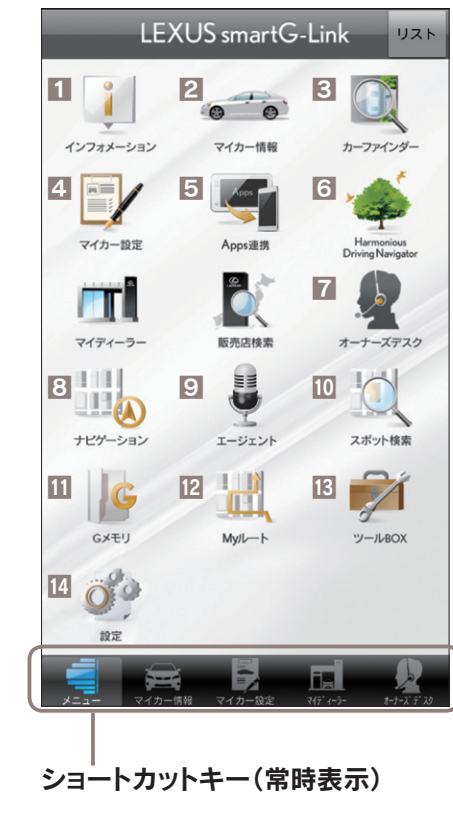

## 4マイカー設定

「G-Security」の設定・解除やリモート 操作などお車に関するさまざまな設定が できます。

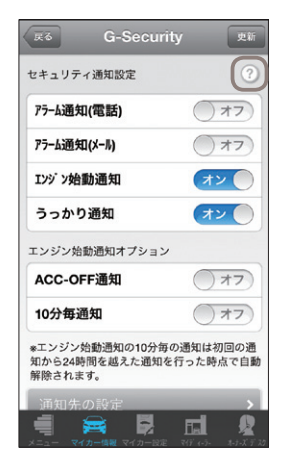

## 知識 マークをタップすると、各サービスの詳細説 明が確認できます。

5Apps連携

LEXUS Appsの一部サービスがスマート フォンで利用できます。

Harmonious Driving Navigator

エコドライブの実践度をポイントやステ ータスで確認できます。

**2オーナーズデスク** ワンタッチでオペレーターに連絡できま す。

## 3ナビゲーション(有料)

SNS投稿機能に対応したナビゲーショ ンです。

## **9エージェント**

アプリに話しかけるだけで目的地や情報 の検索ができます。

## 10スポット検索

レジャースポットや駐車場などの施設情 報が検索できます。

## ⅢGメモリ

検索した目的地のブックマーク登録がで きます。

## **Ⅳ**Myルート

ドライブプランで作成したルートの参照、 目的地への設定ができます。

## **IE**ツールBOX

よくある質問や関連サイトなどを参照で きます。

## 14設定

利用設定やお客様情報が確認できます。

3カーファインダー お車の駐車位置が確認できます。 ※ご利用いたたくには、事前に車載機(ナビ)での利用登録が必要です。

## パソコンでのご利用について

パソコンからG-Link Liteの各サービス やさまざまな設定が可能です。右記の方 法でG-Linkサイトにアクセスし、ログ インして利用ください。

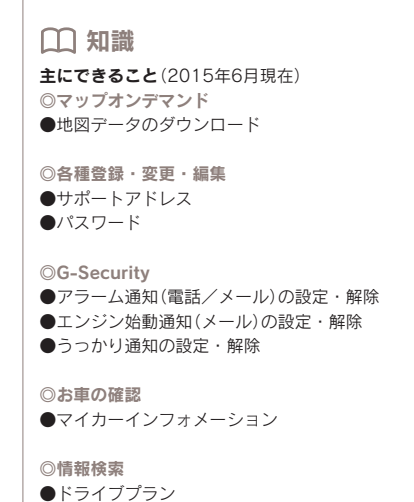

- Nyリクエストの並び順
- ●スポット連携

**⊘**Harmonious Driving Navigator

●エコ運転診断(詳細診断)

●獲得ポイントの確認

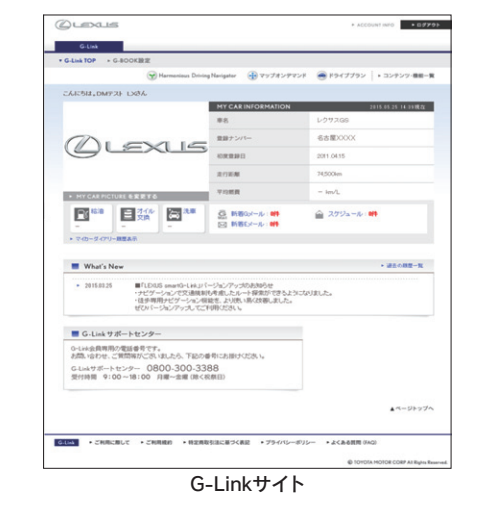

ご利用にはG-Link Lite IDとパスワードが必要です

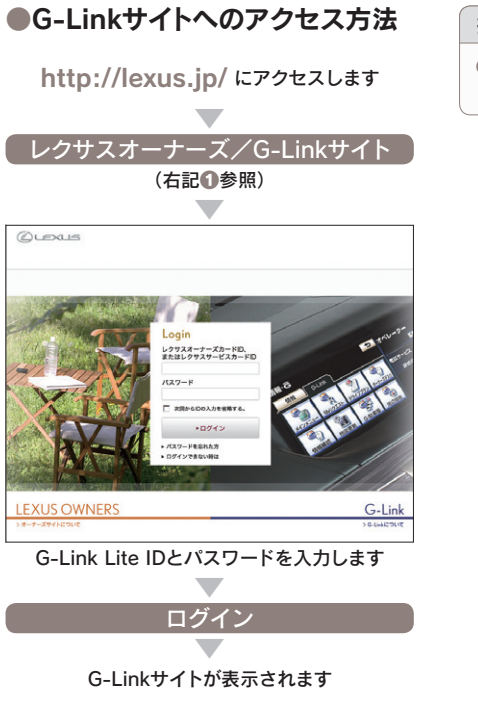

## 操作の補足説明

 ● 画面右下にある [レクサスオーナーズ/ G-Linkサイト]をクリックしてください。

次のページに続く→

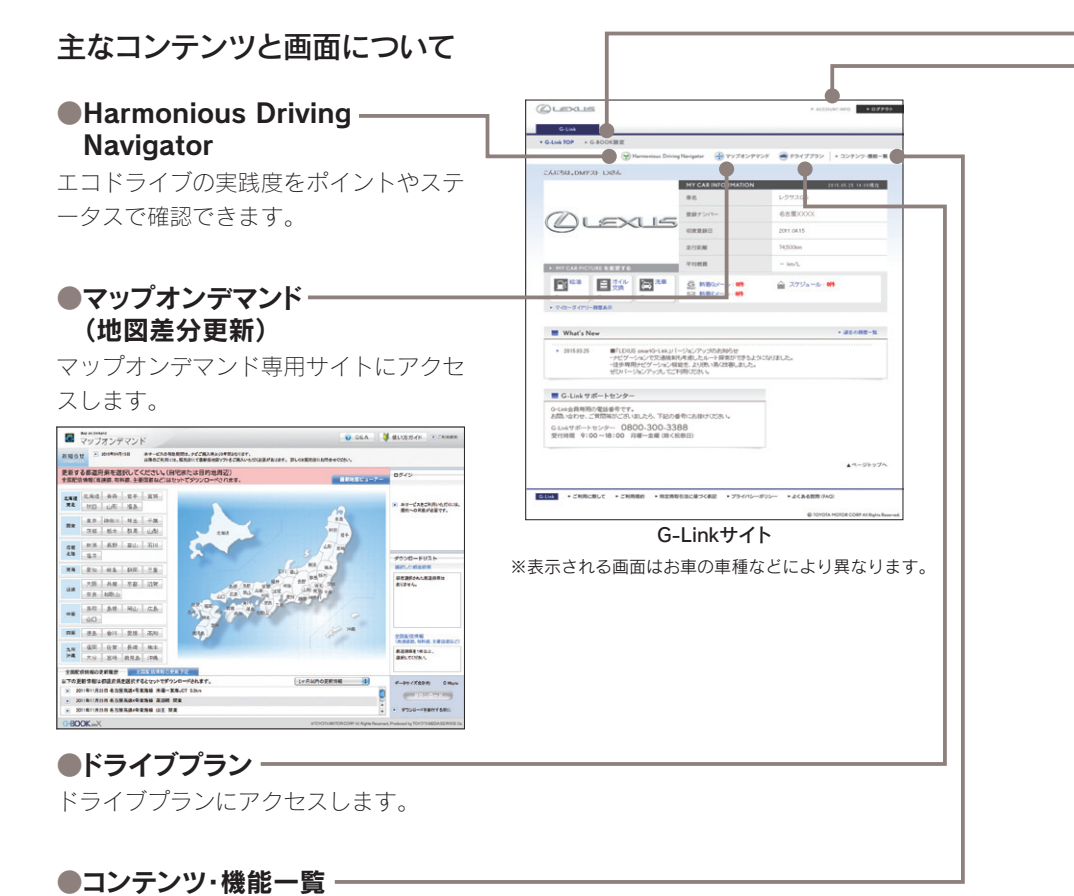

利用できるコンテンツや機能の最新情報 が確認できます。

## ●G-BOOK設定

サポートアドレスやG-Securityの設定・解 除、LEXUS Appsの購入履歴が確認でき ます。

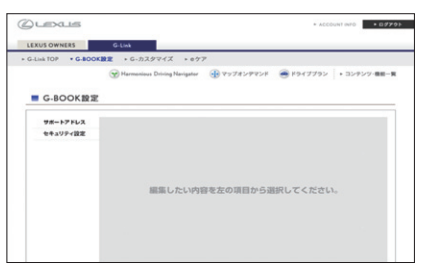

## ACCOUNT INFO

パスワードの変更ができます。

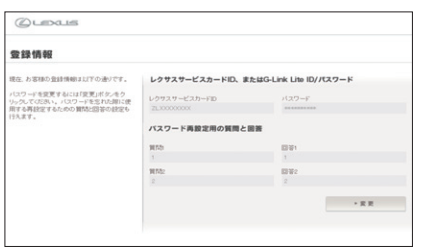

## ドライブルートを作成し、車載機(ナビ)へ送信 ドライブプラン

パソコンでドライブのルートを作成し、 ルートの走行距離や渋滞を考慮した予想 所要時間の確認ができます。作成したル ートは修正や編集が可能です。また、作 成したルートを車載機(ナビ)で呼び出し てルートに設定し、実際にドライブする ことができます。

◎出発時刻案内を設定しておくと、指定した時刻にル ート周辺の道路交通情報をメールでお知らせします。 ◎1つのルートに最大5ヶ所のスポットを設定できま す。

◎作成したルートには名前を付けて保存ができます。 ◎最大100ルートまで登録できます。

## ●ドライブプランのアクセス方法

G-Linkサイト(本誌56P)からアクセス してください。

|                                       |            | ※ 住所から検索                | Address            |
|---------------------------------------|------------|-------------------------|--------------------|
| 2.8.8                                 |            | · 北海道·東北 (北海道)高山田       | CAREFUL CONTRACTOR |
|                                       |            | □ 國夏 (東京神奈川湾王)千葉)       | 民族[[5本]][[二]]      |
| 3- "/ #                               | 1(2.85     | o TERS - REP UNDARTHELE | 21.19.87441        |
|                                       | 60 X       | a 張載 [大田川市田川市田川市町日本     | R HORALS           |
|                                       | <b>X</b> X | 0 490 (88)(88)FL(3.8)L  |                    |
|                                       |            |                         |                    |
| CH .                                  |            | a A.H. PH DEVICE HARD   | 4年[大分[医司]推注版[中國]   |
| A.M.                                  |            |                         |                    |
| • <b>•••</b>                          | ·· 79.84   | おすすめスポ                  | ットから検索             |
|                                       |            | -10-                    |                    |
| ===================================== | Genre      | … スポット連携                | Spo                |
| a 楽しむ【グルメ】ホテル【ショップ】レン                 | 2+- [387]  | 地震サイトで調べた施設情報を          | スポット(ロメモリ)登録できます。  |
| ■調べる [ 完勝 ]                           |            | Valloof                 | RATINEAS           |
| 0.957【周期·图(十公共】题中】王波                  | 1          | and the local           | 1049 C C 4101 4977 |

■ご利用の流れ(パソコン)

TOP / Myルート / GXモリ / My リクエスト / スポット連携 /

検索する

ドライブブラン

ドライブブランへようこそ! 簡単、使利な検索機能を使っ!

1 パソコンでドライブの目的地を

※ キーワードから検索

C 住所 C 肥久 C 肥厚香茶 C 雪妖香茶

・使い方方イド

お好みの検索方法を選んで目的地を決定し てください。

## 2 ドライブルートを決める

| My/J/=F                                                                                                    | Муко                            |
|----------------------------------------------------------------------------------------------------|---------------------------------|
| ルート編集                                                                                                    |                                 |
| 出現地と目的地を変加して、ドライブルートを作用します。通信のは最大なつまで                                                                                                    | 10175220-0717. 1 1014-019853CVC |
| ルート名称                                                                                                    | (19月25年10月で入力)                  |
| 探索条件の指定                                                                                                    |                                 |
| ※ ルート会社学校室 推奨ルート × ○ 区部51424年34年34                                                                                                    | 112 I                           |
|                                                                                                    | 11/1-10/12/14                   |
| 28 C 87                                                                                                    | 0                               |
| 推奨カート 家                                                                                                    |                                 |
| 1 1153 A.A. @ Haddinate                                                                                                    | 0                               |
| 推奨カート 三                                                                                                    |                                 |
| 2 155 33.0 0 *28 0 1 2 0 1 - 7 - 5 0 12 -                                                                                                    | ○知言 ○GXモリ ○ジャンル ○おすすむ           |
| 祖母の一下                                                                                                    |                                 |
| 3 日約2 月月月 ◎ 未登録 ● 日王 ● 1-7-1 ● 住所                                                                                                    | ●地図 ●Gメモリ ●ジャンル ●おすすめ           |
|                                                                                                    |                                 |
| I HOLEN W                                                                                                    | CALM COACS COPPON CASE          |
| 5 100 0 +98 0 + 20 0 - 20 0 0 - 20 0 - 20 0 - 20 0 |                                 |
|                                                                                                    |                                 |
| E E = +>                                                                                                    | - este                          |

地点が決まったら、地点ナンバーを選んで 登録してください。

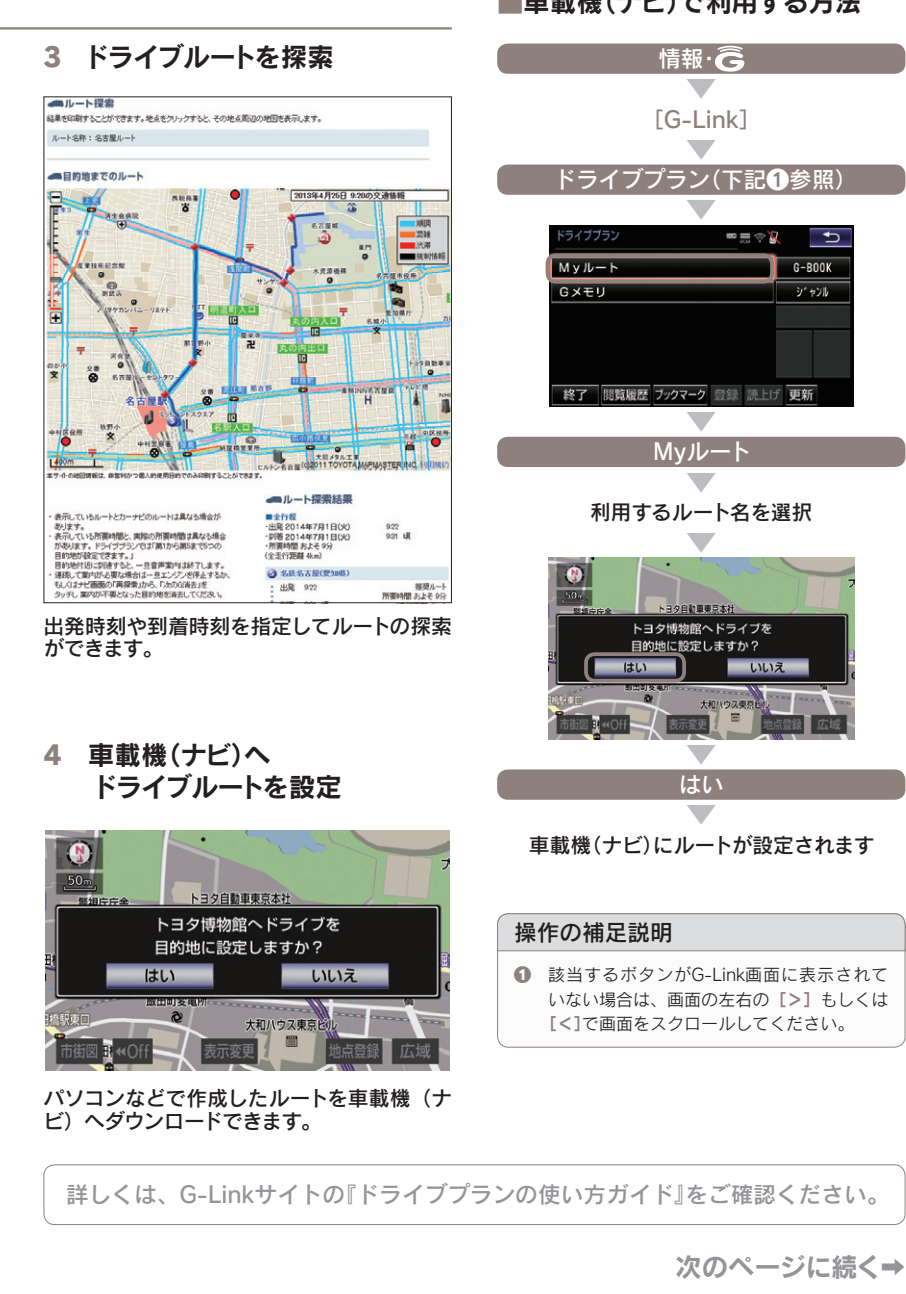

## ■車載機(ナビ)で利用する方法

**₽** 

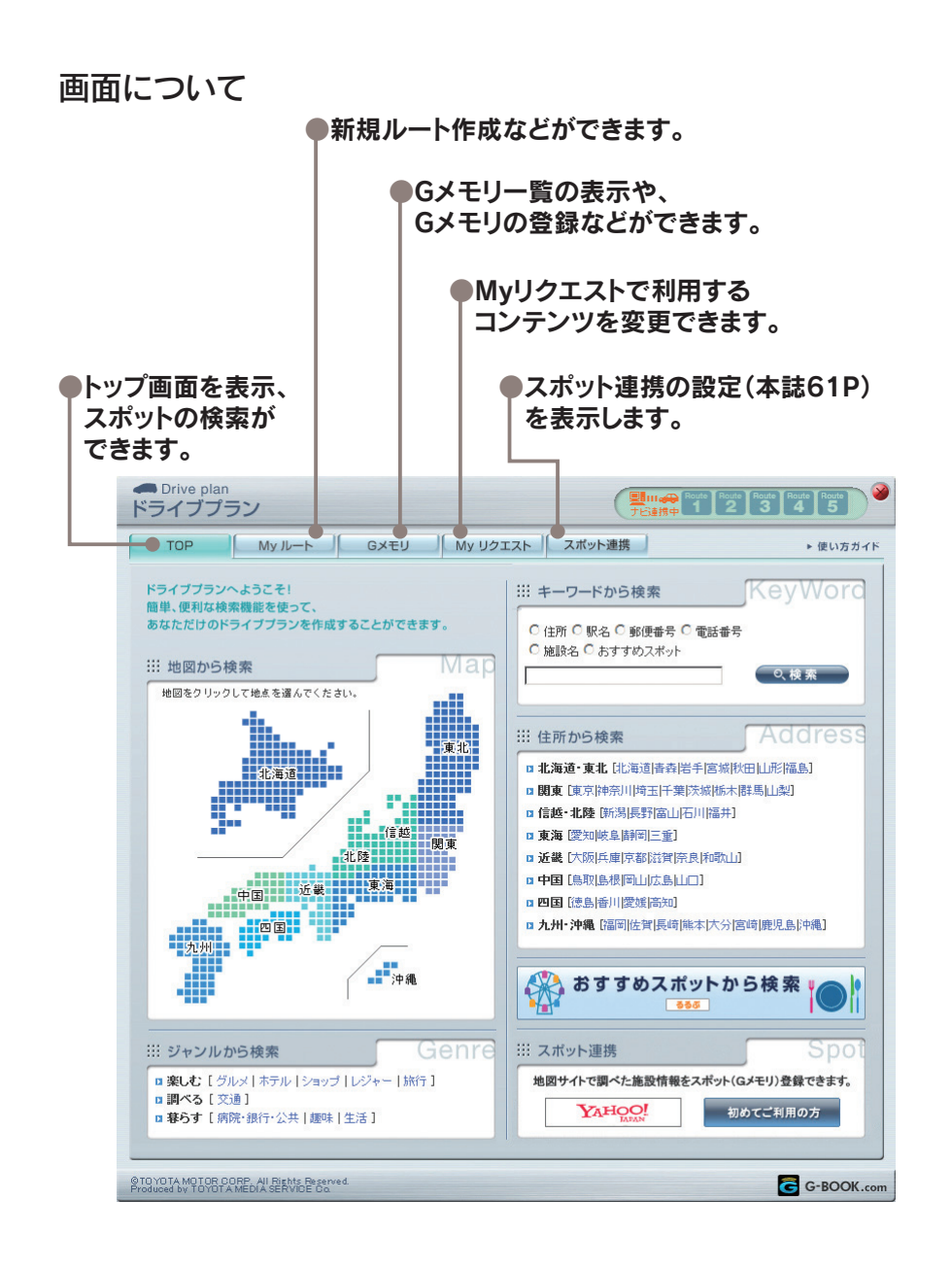

## 検索したスポット情報を車載機(ナビ)に送信

スポット連携

パソコンで検索したお店やスポット情報 を簡単な操作でGメモリに登録すること ができます。登録したGメモリの情報は 車載機(ナビ)から呼び出して、ナビのメ モリ地点に登録したり、目的地設定やド ライブルート作成に利用できます。

メモ機能を利用し、訪問履歴や感想などを残すこ

とができます。また、車載機(ナビ)に「メモリ地点」

● Yahoo! JAPANのYahoo!地図(Softbank、au、

※「ドコモ地図ナビ」アプリを利用するには、専用アプ

リを携帯電話にインストールする必要があります。

対応機種およびダウンロード、インストールの方法 はNTT docomoのホームページをご覧ください

お店やスポット情報をお客様のGメモリに送信す る際に使用するお客様識別IDとなります。英字

と数字を組み合わせて6~32文字の範囲で覚え

やすいIDを設定してください。オーナーズカード

IDと同じIDをスポット連携IDとして登録するこ

として登録して利用することもできます。

下記の地図検索サイトで検索したスポットを

□□ 知識

Gメモリについて

Gメモリに登録できます。

ドコモ各キャリア用)

●「ドコモ地図ナビ|アプリ※

ご利用には初期設定が必要です

●Yahoo! JAPANのYahoo!地図

[2015年6月現在]

◎パソコンサイト

●びあはーる

◎携帯サイト

○ 知識

ともできます。

スポット連携IDについて

## 1 スポット連携の初期設定

●パソコンでの設定方法

ドライブプランにアクセスします (本誌56P参照)

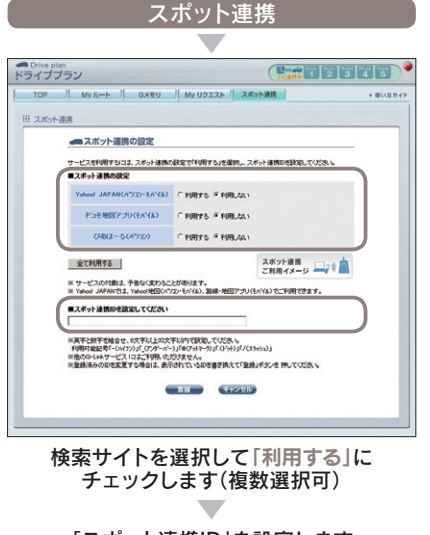

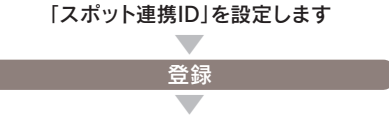

設定完了

## 2 スポット情報をGメモリに送信する

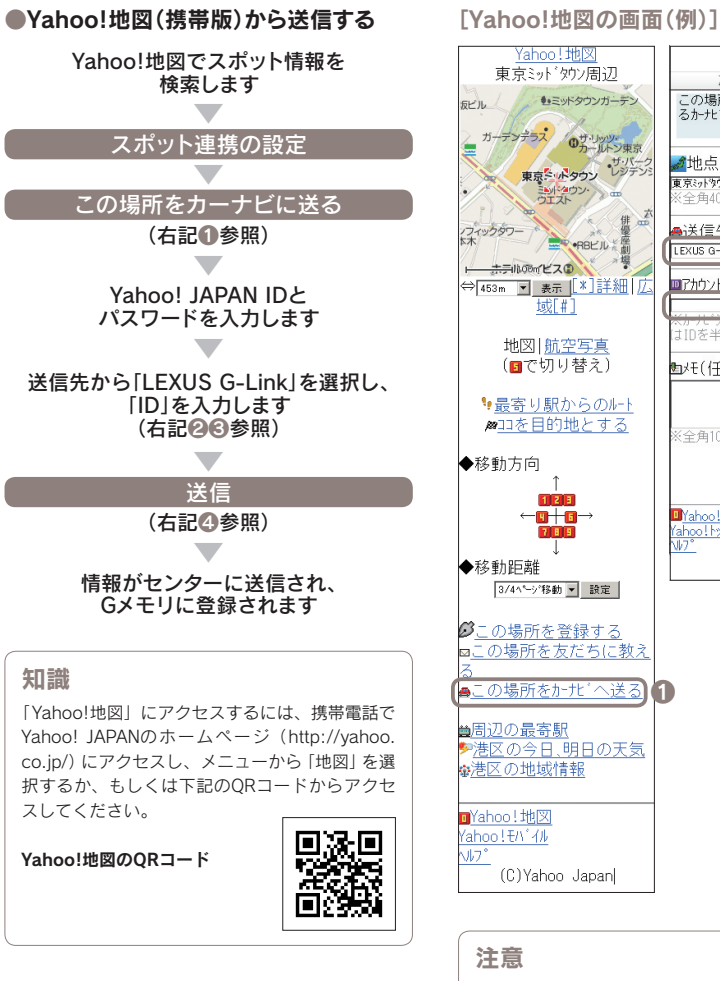

カーナビへ送る この場所の地点情報を、対応す るカーナビゲーションシステムへ送信でき ます。 ⊿地点名(必須) 東京ミットラウン周辺 全角40文字以内 ■送信先 LEXUS G-Link 💽 🙎 ■アカウントまたはID(必須) )0 アカウントまで IIDを半角で入力してください 園서(任意) . \*全角100文字以内 **E** ■Yahoo!地図 Yahoo!トッ7° W7° (C)Yahoo Japan 6

Yahoo!地図

各サイトのボタンの位置や名称などはサイト運営 元の都合により予告なく変更になる場合がありま す。

## びあはーるから送信する

びあは一るの「ドライブプラン作成」に アクセスします (http://www.viajar.jp/refine\_pc/driveplan)

## スポット情報を検索します

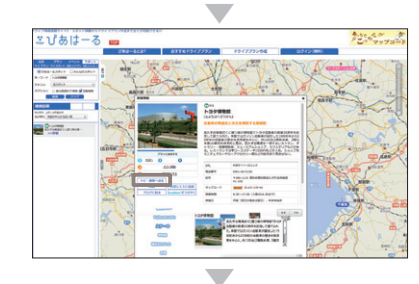

ナビ・携帯へ送る 

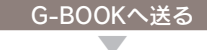

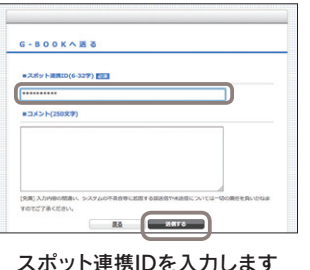

スポット連携IDを入力します 

> 送信する

情報がセンターに送信され、 Gメモリに登録されます

### 3 車載機(ナビ)で利用する

## 目的地に設定する

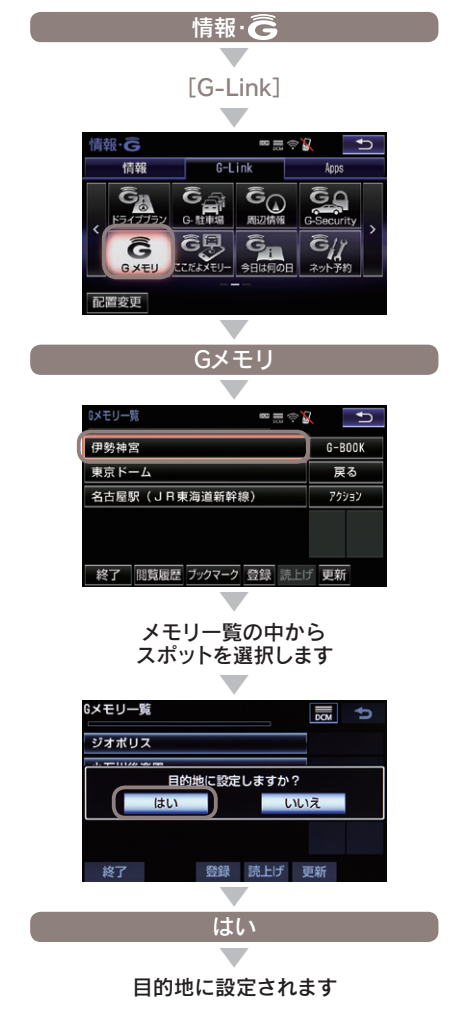

## G-Link Liteの継続更新について

G-Link Liteは1年ごとに自動更新となります。有効期間満了月の20日までに、 G-Link Lite利用契約を継続しない旨の意思表示をG-Linkサポートセンターにご連絡 いただくか、車載機(ナビ)から解約手続きをしていただかないと、自動的に契約が更 新されますのでご注意ください。

## ▲ 注意 契約期間の途中でG-Link Lite契約を解約した場合、 基本利用料の返金はございません。

## 継続プラン・料金

契約事務手数料 =無料 G-Link Liteプラン 年間利用料 =17.000円(税込)

## お車を手放すときの注意点

∧ 注意 お車を手放すときにはお客様の大切な情報を保護する ために、必ず下記の手続きをおこなってください。 ●G-Link Liteの解約手続きをする ●個人情報の初期化をする

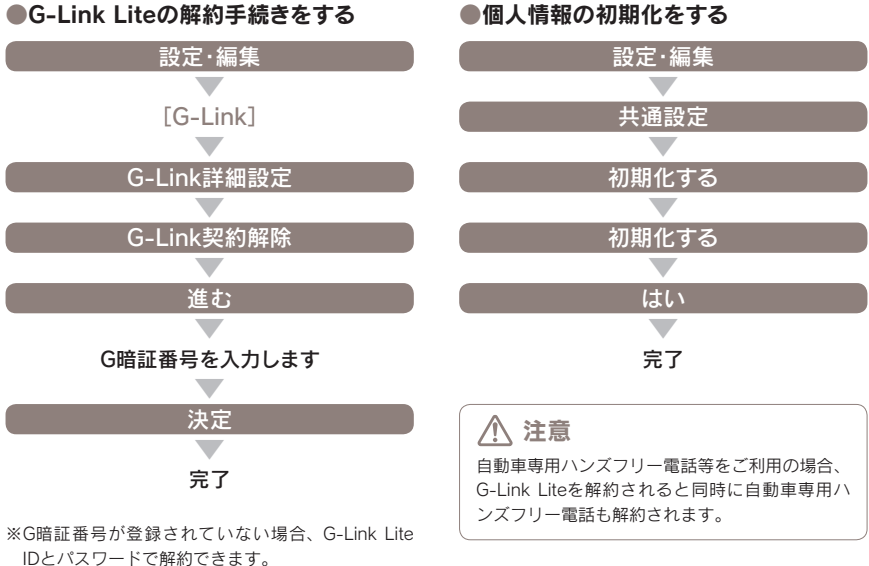

IDとパスワードで解約できます。

万一、解約手続きを忘れてお車を手放した場合は、G-Link サポートセンターにご連絡ください。

全国共通・フリーコール 3388 G-Link サポートセンター 受付時間 9:00~18:00 月曜~金曜(除く祝日)

## よくあるご質問について

よくある質問を掲載しています。G-Link Liteについてご不明な点がございましたら、 G-Linkサポートセンターにお問い合わせいただくか、ナビゲーションシステム取扱 書をご覧ください。

## ID、パスワードについて

## パスワードを忘れてしまった場合は どうしたらいいですか?

G-Linkサイトログインページの「パスワ ードを忘れた方」より新しいパスワード を設定いただけます。また、パスワード 再設定時にお答えいただく回答を忘れた 場合は、登録されているEメールアドレ スへ通知または登録住所へ郵送いたしま す。なお、車載機(ナビ)からもパスワー ドの再設定ができます。詳しい再設定の 方法は本誌74Pの「パスワードの変更」 をご覧ください。

## ● パスワードは変更できますか?

パスワードは (英数字6桁~20桁) に変 更できます。セキュリティのためパスワ ードは定期的に変更することをおすすめ します。変更は車載機(ナビ)のほか、パ ソコンからもできます。詳しい変更方法 は本誌74Pをご覧ください。

## G暗証番号を忘れた場合は どうしたらいいですか?

車載機 (ナビ) から、新たに4桁の数字を ご登録ください。また、携帯サイトに てG暗証番号ログインをご利用の際には、 携帯サイトから「G暗証番号ログインの 登録」をおこなってください。

## スポット連携IDを忘れた場合は どうしたらいいですか?

スマートフォン、パソコンからドライブ プランにアクセスしてください。スポッ ト連携の設定ページにて、設定したスポ ット連携IDが確認いただけます。

## ● 車を乗り換えた場合、新しいレクサス車 でも同じIDで引き続きG-Link Liteを 利用できますか?

ご利用いただけません。お乗り換えの 車がG-Link Lite対応のレクサス車の場 合でも前の車でご利用いただいていた G-Link Lite を引き継き同じID でご利用 いただくことはできません。お手数です が、新しいお車で新規にご契約ください。

## マップオンデマンド

### ● 自動更新されるエリアを知りたい。

更新の対象は、全国の高速道路・有料道路・主要国道と高速道路施設・有料道路施設、およびナビに設定された自宅周辺80km四方と目的地周辺10km四方の一部国道・主要道・都道府県道・その他道路・道幅5.5m未満の道路と立体ランドマーク相当の著名な施設です。

## ● 自動更新されるエリア以外の 地域の地図を更新したい場合 はどうしたらいいですか?

更新したい地域の地図データをG-Link サイトのマップオンデマンドページか らダウンロードし、CD-RやDVD-Rなど に保存したデータを車載機(ナビ)にコピ ーする方法と、マップオンデマンドサポ ートデスクにお電話いただき、地図更新 DVD(1枚1,800円(税込・送料含む)) を注文する方法があります。

※ダウンロードの関する詳細はマップオンデマンドダ ウンロードサイトをご確認ください。
※ご利用は、マップオンデマンドのサービスご利用期 間内に限ります。

## 自宅周辺の地図が 更新されない。

車載機(ナビ)に自宅が登録されていない と自宅周辺の地図が更新されません。登 録方法についてはナビゲーションシステ ム取扱書をご覧ください。

## 地図更新ボタンが表示されていたが、 そのままエンジンを切った場合、 地図の更新はどうなりますか?

更新をしないでエンジンを切った場合や 更新の途中でエンジンを切った場合は、 次のエンジン/ハイブリッドシステム始 動時に自動的に更新されます。

## 地図更新をしている間も 車載機(ナビ)は使用できますか?

車載機(ナビ)は通常通りご利用いただけ ます。ただし、地図更新ボタンを選択し た後、10秒~20秒間はG-Link Liteをご 利用できません。

## マップオンデマンドは いつまで利用できますか? また、期間を延長するには どうしたらいいですか?

初度登録日をサービス利用開始日とし、 利用開始日より3年間ご利用いただけま す。また、最新版地図ソフトをご購入い ただき更新されることで更新日から2年 間ご利用いただけます。(なお、利用開始 日より3年未満で最新版地図ソフトに更 新された場合であっても、ご利用期間は 更新日から2年間となりますので、ご注 意ください。但し、登録初年度に最新版 地図ソフトを更新された場合のみ利用開 始日より3年間はご利用いただけます。)

※マップオンデマンドのご利用期間は、車載機(ナビ) [情報・G→G-BOOK→地図更新]にてご確認いただ けます。

## その他のサービス

## Gルート探索を自動で 更新するにはどうしたらいいですか?

Gルート情報を自動継続(自動取得)する 設定をおこなえば、ルート案内中に、以 下のタイミングで自動的にセンターに接 続し、Gルート情報を取得することがで きます。

●高速道路の乗り降りの直前やJCTの手前

●一般道走行中、20分毎に定期更新(車
 種・年式により異なります)

## プローブ情報でセンターに 送信される情報はどんなものですか?

道路情報、車両位置情報、走行時間など です。なお、個人を特定する情報は含ま れておりません。

## 最近、うっかり通知の メールが届かなくなった。

サポートアドレスの登録内容に誤りがあ るとメールは届きません。携帯電話のア ドレスを変更された場合は忘れずに変更 ください。また、携帯電話で迷惑メール 拒否の設定をされている場合もメールが 届きません。

## うっかり通知やアラーム通知を 一時的に停止したい。

点検や修理などで販売店に入庫する場合 や立体駐車場に駐車する場合など一時的 にG-Securityのサービスを停止すること ができます。アラーム通知の設定を解除 した場合は、再度設定するのを忘れない でください。うっかり通知は2時間経過 後に自動的に再設定されます。設定およ び解除(一時停止)の方法についてはナビ ゲーションシステム取扱書をご覧くださ い。

## ヘルプネットスイッチパネルの 緑の表示灯が点灯しない。

ヘルプネットスイッチパネルの緑の表示 灯が点灯していないと、ヘルプネットを 利用できません。G-Linkサポートセン ターにご相談ください。

※ヘルプネット(ワンタッチタイプ)の車種には、ヘル プネットスイッチパネルの装着はありません。

## 

センターからのお知らせが到着していま す。画面の[読上げ]を選択するとお知ら せを読上げます。センターからのお知ら せは、コンテンツやキャンペーン等の新 着情報や、一時的なサービス停止などサ ービスをご利用いただく上で必要な情報 を音声で読上げます。

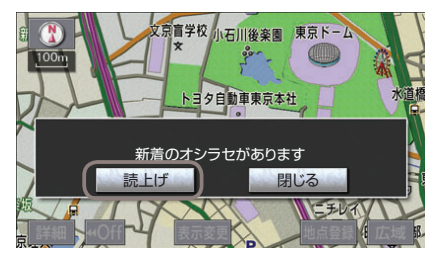

## 

G-Link Liteにて、お客様の「別名」とし てご利用いただける名前のことです。ユ ーザー専用メールサービス「Gメール」や、 お客様間でお車の位置情報を公開しあう 「フレンドサーチ」で使用するニックネー ムと、「Harmonious Driving Navigator」 で使用するニックネームの2種類があり ます。「Harmonious Driving Navigator」 で使用するニックネームはサイト内での 各種ランキング表示などで使用します。 ニックネームを使用することにより、プ ライバシーを公開することなく安心して G-Link Liteをご利用いただけます。

## ニックネームはどうすれば 取得できるのですか?

ニックネームの種類により登録方法が異 なります。すでに他のお客様が登録され ているニックネームはご登録いただけま せん。また、ニックネームは一度登録す ると変更できませんのでご注意ください。

 「Harmonious Driving Navigator」 で使用するニックネームの登録
 以下の手順にてG-Linkサイトからご登録いただけます。

[Harmonious Driving Navigatorのト ップ] → [ニックネームの登録・切替] → [ニックネームで参加する]を選択し、希 望のニックネームを入力→[決定]→ニッ クネーム登録完了。

## ● Myリクエストはどんな機能ですか?

よく使う検索条件をあらかじめ登録して おくと簡単な操作で情報を取得すること ができます。納車時に主要なコンテンツ が登録されています。車載機(ナビ)の[設 定・編集スイッチ]もしくはG-Linkサイ トの[ドライブプラン→Myリクエスト] から並び替えや編集ができます。

## 契約/解約/変更

## 車を手放す場合は どうしたらいいですか?

お車を手放すときにはお客様の大切な情 報を保護するために、必ずG-Link Lite の解約手続き、車載機(ナビ)の個人情報 初期化をおこなってください。これらの 手続きをおこなわないとお客様のデータ が車載機(ナビ)に残ったままになってし まいます。必ず手続きをお願いします。 詳しくは本誌65Pをご覧ください。

※万一、解約手続きをお忘れになり、お車を手放され た場合はG-Linkサポートセンターにご連絡くださ い。

## G-Link Liteを途中解約した場合、 利用料金は返金されますか?

契約期間途中の解約であっても利用料 は返金されません。また、本誌65Pの G-Link Lite解約手続きをされた場合、 解約処理は即日おこなわれます。契約期 間が残っていても使えなくなります。

## ④ G-Link Lite基本利用料や有料コンテ ンツ利用料などの支払方法は?

各種クレジットカードのみのご利用となります。

## ● 利用料金の支払日はいつですか?

クレジットカードでのお支払いは、当月 分のご利用金額を月末にまとめて決済い たします。カードご利用金額の引き落と しは、お客様と各カード会社との約定に 基づきますので、カード会社へお問い合 わせください。

## 携帯電話/ハンズフリー

## 車載機(ナビ)にハンズフリー設定が できる機種が知りたい。

車載機(ナビ)と携帯電話はBluetooth® で接続します。ただしBluetooth®対応 の機種であっても接続できない場合があ ります。対応機確認機種についてはホー ムページ(http://lexus.jp/)でご確認くだ さい。

また、設定方法や操作方法はナビゲーションシステム取扱書をご確認ください。

## ●携帯電話を機種変更した場合は どんな設定が必要ですか?

携帯電話を車載機(ナビ)に登録し接続の 設定と機種変更前の携帯電話の登録を車 載機(ナビ)から削除操作をおこなってく ださい。携帯電話は最大5台まで登録が でき、切り換えてハンズフリー通話に利 用できます。また、G-Link携帯サイト のG暗証番号ログインの設定をして利用 されていた場合は、新しい携帯電話で再 度、G暗証番号ログインの登録をお願い します。詳しくは本誌47Pをご覧くだ さい。

## メールアドレスを変更した場合は どんな設定が必要ですか?

携帯電話のメールアドレスを変更された 場合はサポートアドレスの変更とテスト メールの送信および受信の確認をお願い します。変更方法は本誌22~23Pをご 覧ください。メールアドレスの変更をお 忘れになるとお車のアラーム通知が作動 した場合など緊急時のご連絡ができなく なるほか、うっかり通知やドライブプラ ンなどの通知メールが届きません。

## 

自動車専用ハンズフリー電話のご利用に はG-Link利用申込書でのお申し込みと 事務手数料(1,620円(税込))が必要で す。また、別途、下記の月額基本利用料 と通話料が必要です。auの携帯電話や スマートフォンをお持ちなどauと契約 がある場合は割引が適用されます。

### [auとの契約がある場合]

**基本利用料** 月額540円(税込) 通話料 1分あたり43.2円(税込)

[auとの契約がない場合]

**基本利用料**月額1,620円(税込) 通話料 1分あたり75.6円(税込)

## 自動車専用ハンズフリー電話の 契約を解約したい。

G-Linkサポートセンターにご連絡くだ さい。

## 通信/その他

## センターに接続できません。

電波の受信状態をご確認ください。受信 [主な原因] 状態の悪い場合は通信可能エリアをご確●サービスエリア圏外にいる 認の上、受信状態のよい場所にお車を移●認証に失敗した 動させてください。なお、通信状況はさ まざまな要因で変動します。通信可能工●通信機器の接続状態に異常がある リア内にいれば、常に通信が可能という わけではありません。また、ヘルプネッレばらくしてから車両停車位置を変え、 トでの緊急通報中は、ヘルプネットセン 「更新]を選択してください。 ターおよび救援機関からの電話による問 い合わせに備えて、センターに接続でき **◎ 突然、必要なデータの** ません。

## DCMの通信速度と 通信可能エリアについて知りたい

採用し、最大3.1Mbpsという高速通信 す。 を実現しています。通信可能エリアにつ いては、KDDI 株式会社 (au) が提供す るCDMA1x/CDMA 1x WIN方式と同 等です。通信可能エリアについては、同 社のサービスエリア図などをご参照くだ さい。 ※車種により異なります。

## ● 通信が混雑してアクセスできない。

以下の原因により、通信ができなかった と考えられます。

- ●通信環境が悪い

## ダウンロードがはじまった。

車載機(ナビ)に必要なデータをダウンロ ードしています。そのままエンジンを切 らずにお待ちください。故障や異常では G-Link専用通信モジュール(DCM)では、ありませんので、通常走行可能です。ダ "CDMA2000 1xFV-DO" を通信方法に ウンロードが終われば画面は元に戻りま

## 主要なボタン操作一覧

## 各コンテンツの操作方法はナビゲーションシステム取扱説明書をご覧ください。

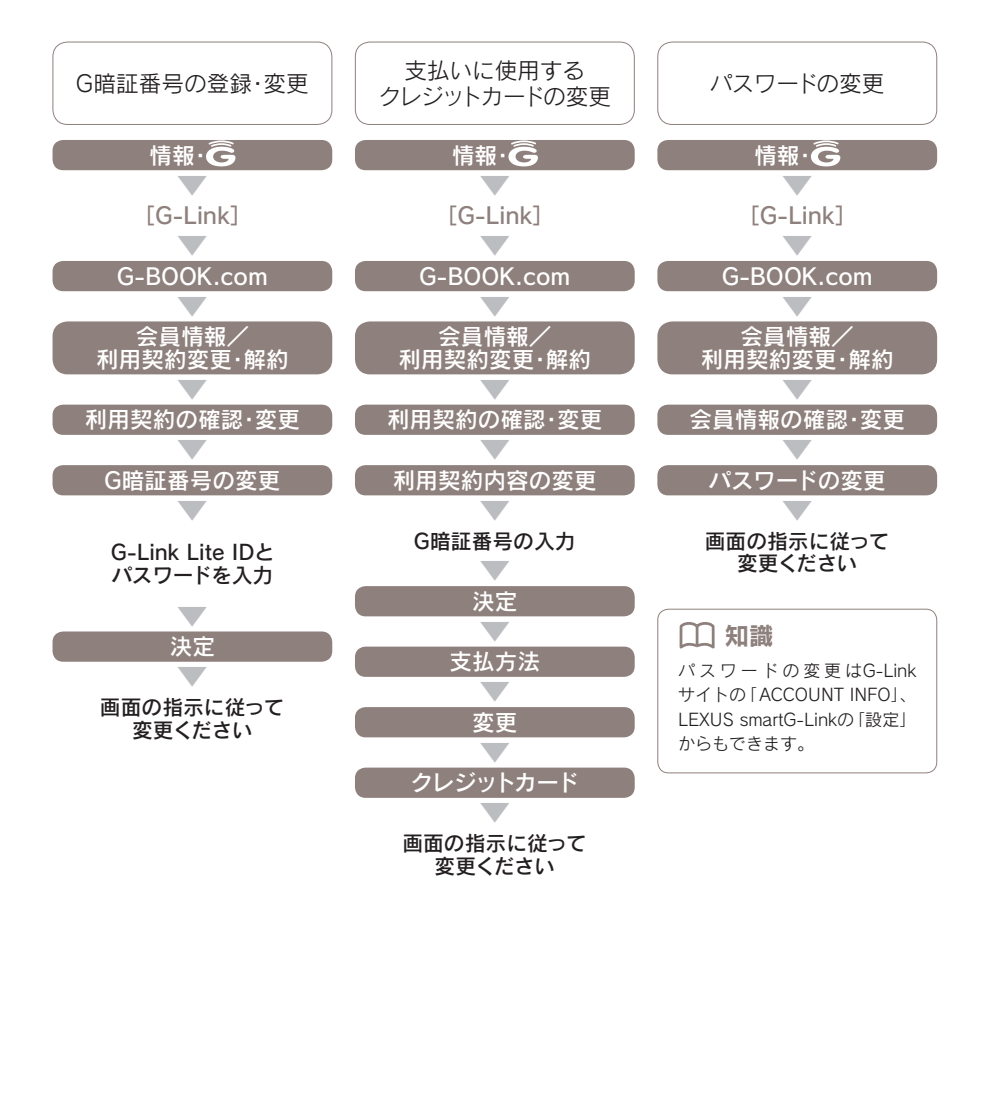

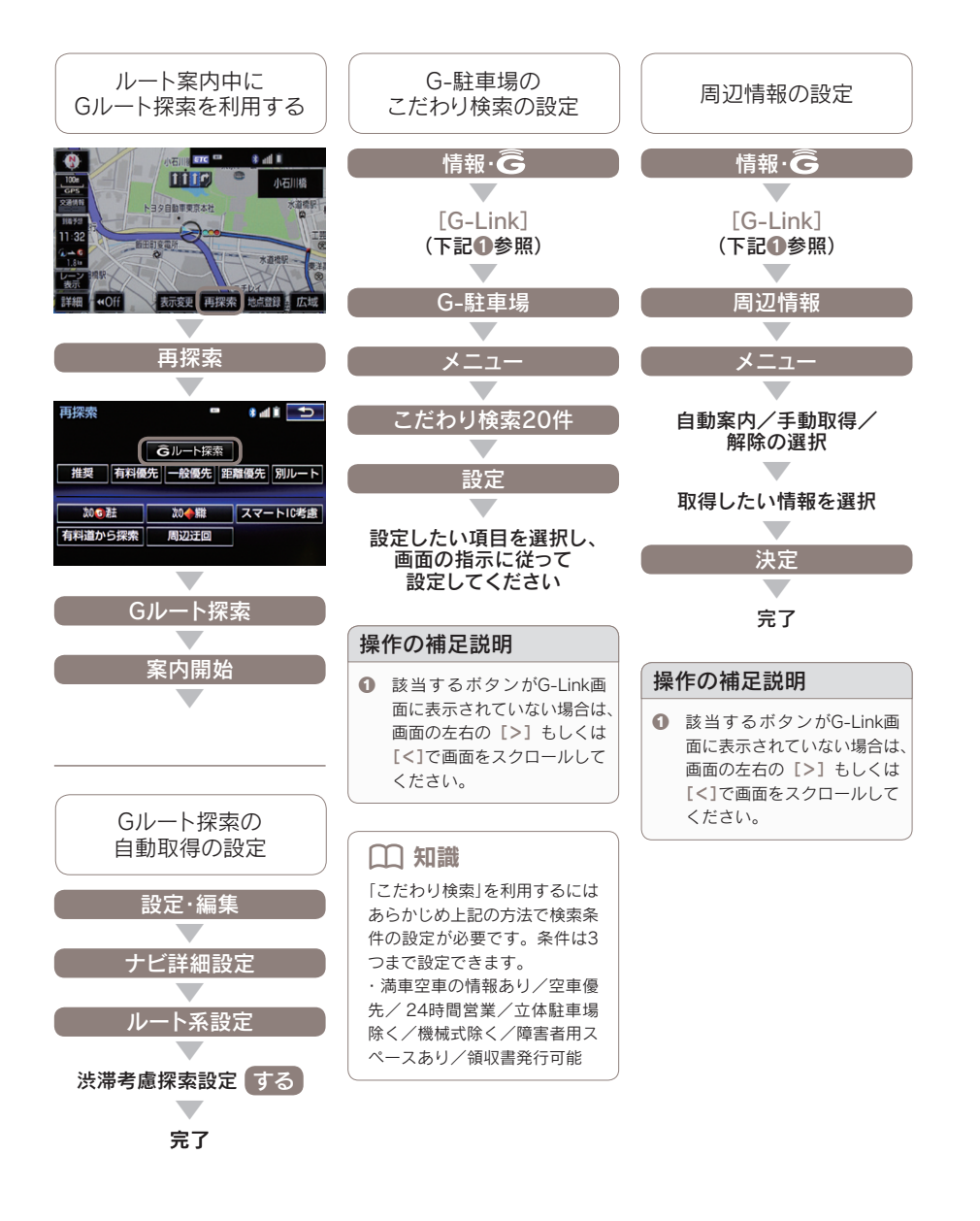

## ヘルプネットサービス利用規約

このヘルプネットサービス利用規約(以下「本規約]といいます)は、 G-LinkまたはG-Link Lite (以下、総称して「G-Link等」といいます)の サービスの一部としてトヨタメディアサービス株式会社(以下「弊社) といいます)が提供するヘルプネットサービス(以下「本サービス]とい います)の利用について定めます。

### 第1章 総則

- 第1条(本規約の適用)
- 本規約は、弊社とG-Link等の各会員(以下、「会員」といいます) との間における本サービスの利用にかかわる一切の関係に適用 されます。
- 本規約は、G-Link等の各利用規約(以下、「原利用規約」といいます)の一部を構成するものとし、原利用規約が定める内容と本規約の内容が異なる場合は、本規約の定めが優先するものとします。
- 3. 本規約に定めのない事項は、原利用規約の定めに従うものとします。

### 第2条(用語の定義)

本規約においては、次の各号に定める用語は、それぞれ当該各号に定める意味で使用します。

- ① 会員:原利用規約に同意し、G-Link等の各利用契約が有効に成 立している者
- ② 端末:本サービスの利用を可能とするG-Link等の対応車載端末
- ③ 登録車両:端末を搭載し、かつ本規約に基づいて弊社に登録されている車両
- ④ 通信機:本サービスの利用において、登録車両に内蔵または接続 して利用される、専用通信モジュールまたは携帯電話機などの通 信機器
- ⑤ 利用電話サービス:通信機において、契約・利用されている携帯 電話等の電話サービス
- ⑥ 通報:緊急事態発生時に端末から発せられる、車両位置等のデー 夕および音声を含む通信
- ⑦ サービス開始操作:本サービスの利用を可能な状態とするため、 会員が端末においておこなう所定の操作
- ⑧ サービス終了操作:本サービスの利用を不能な状態とするため、 会員が端末においておこなう所定の操作
- シンターシステム:弊社が設置する、本サービスを提供するためのシステム全般
- ⑩ 関係機関:警察および消防等
- (1) 緊急事態:以下の場合を指します。
   (1) なる事故、急店るの他の事内により
- (1)交通事故、急病その他の事由により登録車両の乗員等を医療 機関その他の場所へ緊急に搬送する必要が発生した場合 (2)登録車両の乗員等の生命・身体が重大な危険に晒されるよう
- な切迫した事態が発生した場合 (3)交通事故等による物の損壊があった場合、または火災が発生
- した場合 ② 自動発信:エアバッグの展開等と連動して、通報が端末から自動
- の「おかんされる発信」
- ③ 手動発信:ボタン押下等の手動操作により、通報が端末からなされる発信
- (4) 会員情報:氏名・名称、住所、端末に関する情報、および登録車 両に関する情報等

第2章 本サービス

- 第3条(本サービスの内容) 1. 本サービスは、24時間365日緊急事態発生時に、端末からの通
- 報を、弊社が会自の要請に基づき関係機関に接続するものです。

   前項の規定にかかわらず、通報において、エアバッグの展開等や
   音声その他による情報等から繁急事態が発生していることが判断される場合、弊社は、会員の要請によらず関係機関に通報を接続する場合があります。
- 会員は、本サービスについて、端末からの通報が関係機関に接続 されるまでに一定の時間を要するものであることを承諾します。
- 会員は、本サービスによる関係機関への通報の接続およびそれに 基づく関係機関による救急救助等の措置が、関係機関において優 先的に取り扱われるものでないことを承諾します。
- 5. 会員は、本サービスの利用において弊社に交通事故・火災等の緊 急事態発生の事実を伝えることが、道路交通法および消防法等の 関連適用法規により義務づけられている措置・通報の代替行為と ならず、法的義務が免除されるものではないことを承諾します。
- 6. 会員は、本サービスの利用によって関係機関に通報がなされた後、 当該関係機関から弊社へ再接続の要請等ある場合、会員へ通話を 接続する場合があることを承諾します。
- 会員は、自らの責任において本サービスを利用し、関係機関への 通報およびその内容に関して弊社または関係機関その他に損害・ 損失等を与えることのないものとします。
- 8. 弊社は本サービスを利用した結果の報告はおこないません。

### 第4条(本サービスの利用料金)

76

本サービスの利用料金は、G-Link等の各利用料金に含まれます。

### 第5条(本サービスの契約締結日)

本サービスの契約締結日は、端末で確認することができる利用期間に て示される日とします。

### 第6条(本サービスの利用開始)

- 会員は、G-Link等の利用開始後、速やかに端末において本サー ビスのサービス開始操作をおこない、本サービスの利用が可能な 状態になったことを確認することとします。
   会員は、前項の確認か完了するまでは本サービスの利用ができな
- 2. 云貝は、前頃の確認が売了するまでは本サービスの利用ができないことを承諾します。

### 第7条(本サービスの利用可能期間)

本サービスの利用可能期間は、前条によりサービス利用が可能になっ た時点から、会員がG-Link等を退会する等により会員の資格を喪失 するまでとします。よって契約の更新手続きはありません。

### 第8条(本サービス利用上の制限)

- 会員は、本サービスの利用が緊急事態発生時に限られることを承 諾します。
- 会員は、弊社指定の通信機を利用して本サービスを受けることが できます。
- 3. 会員は、Wi-Fi接続のみでは本サービスを利用することができな いことを承諾します。

### 第9条(会員情報の変更の届け出)

会員は、会員情報の内容に変更が生じた場合は、弊社が定める手続き に従い、速やかに変更の届け出をおこなうものとします。

### 第10条(本サービスの提供エリア)

本サービスの提供エリアは、利用電話サービスおよび全地球測位シス テム(GPS)が実際に利用可能な日本国内のエリアとします。

### 第11条(本サービスの対応言語)

弊社は、本サービスの提供にあたり、日本語のみで対応します。

### 第12条(本サービスの提供の中断または休止)

- 弊社は、以下の場合には、会員に事前に通知することなく、一時 的に本サービスの提供を中断または休止することがあります。
   センターシステムの保守を定期的にまたは緊急におこなう必要が
- ある場合 ② センターシステムが火災、停電、損壊、故障等により、正常に作 動しなくなった場合
- 3 地震、噴火、洪水、津波等の天災により、本サービスの提供ができなくなった場合
- ④ 戦争、動乱、暴動、争乱、労働争議等により、本サービスの提供 ができなくなった場合
- 6) 通信サービスが停止された場合
- ⑥ 端末および情報通信端末の使用環境その他の事情により通信障害 が生した場合
- ⑦ その他、運用上または技術上の理由等により、本サービスの提供 の一時的な中断または休止が必要であると弊社が判断した場合

### 第3章 機器等

- 第13条(端末)
- 会員は、本サービスを利用するために、自己の責任において端末を設置するものとします。
   会長は、地大ダビングランクト・メリック可用メビンドですようが
- 会員は、端末が正常に作動し、本サービスの利用が可能である状態を保持するものとします。
- 弊社は、端末について発生した障害およびトラブルに関し、一切 の責任を負わないものとします。

### 第14条(通信機)

- 会員は、本サービスを利用するために、自己の責任において端末 に適合する通信機を設置するものとします。
- 会員は、利用電話サービスを含め、通信機が正常に作動し、本サ ービスの利用が可能である状態を保持するものとします。
- 会員は、本サービスならびにサービス開始操作、サービス終了操作、および次条に規定する端末等の診断に関係し発生する通信費用(通話料を含みます)を負担するものとします。
- 弊社は、通信機および利用電話サービスについて発生した障害およびトラブルに関し、一切の責任を負わないものとします。

### 第15条(車載端末等の診断)

- 会員は、端末から定期的かつ自動的に端末等の診断のための通信 がなされることを承諾します。
- 弊社は、端末から随時に発信される端末等の診断のための通信を 受付けます。

### 第4章 損害賠償

- 第16条(免責)
- 会員は、以下の場合等には、ホサービスの全部または一部を利用 できず、それにより会員または第三者が被った損害・損失等に対 して、それが弊社の放意または重要によらり生した場合を除き、 弊社がいかなる責任も負わないものであることを承諾します。

または催告することなく、会員のヘルプネット利用資格を取り消

レクサスオーナーズカード/レクサスサービスカードの登録を抹

利用料金のお支払いを遅滞し、またはお支払いを拒否した場合

その他、弊社がヘルプネットの会員として不適当と判断した場合

契約の解除において会員は、弊社に対する債務があるときは、そ

の全額を直ちに支払うものとします。弊社は、既にお支払いいた

だいた利用料金または登録料金の払戻しは一切おこないません。

1. 会員は、弊社が本サービスの提供に際し、会員情報、および通報

により弊社が取得したデータや音声による情報のうち、以下の情

報を関係機関へ伝達することに同意します。また、会員はこれに

会員の属性に関する情報:会員の氏名・名称、住所、電話番号等

車両情報:通報発信時の位置、走行履歴、自動車登録番号、年式、

2. 弊社は、前項で規定する情報を含め、会員からの通報に関して取

3. 弊社は、前二項で規定する情報等を、本サービスの提供を遂行す

1. 弊社は、付則で定める第三者(以下「委託先」といいます)に対して、

本サービスの提供に必要な業務の全部または一部を委託するこ

とがあります。弊社は、委託先に業務の全部または一部を委託し

た場合においても、委託先を適切に指導・監督し、本サービスの

委託先が、弊社から受託した本サービスの提供に必要な業務の全

部または一部を第三者(以下「再委託先」といいます)に委託する

3. 弊社が、本サービスを第三者(再委託先も含む)に委託することを、

警備業法に定められた教育および研修を受講した警備員(制服着用)を

オペレーション業務に従事(原則として1通報に対して1名)させ、ヘ

ルプネットオペレーションセンターにて専用の回線装置を使用してサ

委託の内容:本サービス提供に必要な業務および警備業法第2条4号

委託の内容:本サービス提供に必要な業務および警備業法第2条4号

受付時間 9:00~18:00 月曜~金曜(除く祝日)

77

得したデータや音声等について記録、録音等をおこなうことがあ

G-Link等またはヘルプネットを不正に利用した場合

G-Link等またはヘルプネットの運営を妨害した場合

本利用規約のいずれかの条項に違反した場合

すことができるものとします。

消された場合(G-Link会員のみ)

弊社に対し虚偽の申告をした場合

1

2

3

6

6

3

2.

名

莳斤

雷

名

名

雷

なし

に定める業務

第6章 その他

ります。

第20条(業務委託)

会員は承諾します。

ービスを提供しております。

(付則) 2014年7月1日改訂

第21条(本サービスに従事させる社員等)

代 表 者:代表取締役社長 友山茂樹

代 表 者:代表取締役社長 瀨川勝久

話:03-6435-5289

称:セコム株式会社

代 表 者:代表取締役社長 前田修司

話:03-3329-2451

に定める業務

話:0800-300-3388

4. 苦情窓口および問い合わせ先

【G-Linkサポートセンター】

5. 警備対象施設

話:052-219-6700

1. ヘルプネット提供者の名称・所在・代表者名

称:トヨタメディアサービス株式会社

委託先の名称・所在・代表者名・委託の内容

称:株式会社日本緊急通報サービス

3. 再委託先の名称・所在・代表者名・委託の内容

在:東京都渋谷区神宮前一丁目5番1号

在:車豆都港区赤坂三丁日21番31号

在:愛知県名古屋市中区錦一丁目11番11号

第19条(個人情報等の取り扱い)

協力することとします。

型式、車種名、車体色等

発信種類:自動発信、手動発信の別

る目的以外に利用しないものとします。

⑤ その他:通報発信時刻、通信機に付与された電話番号等

提供上、弊社が負う責任を免れないものとします。

ことがあり、この場合も前項と同様とします。

- ① 交通事故等による強い衝撃や振動、または異常な高温や低温、高 湿度等に起因して、登録車両(車両積載のバッテリーを含みます)、 端末、通信機またはその他周辺機器等(アンテナ、エアバッグ、 エアバッグセンサー、ハンドセット、ハンズフリーユニット、そ の他これらに準ずる機器を含みます)に損傷、または故障、配線 等の切断、もしくは電源の遮断等が発生し、正常に作動しなかっ た場合
- ② 登録車両が、第10条に規定する本サービス提供エリアの外(屋内、 地下駐車場、ビルの陰、トンネル、山間部等、電波が伝わりにく いところを含みます)にある場合
- ③ 利用電話サービスにおいて通話が著しく輻輳する等、本サービス 利用に関する正常な通信ができない場合
- ④ 関係機関または弊社への通報が一時に集中した場合
- ⑤ 第19条に規定する情報の全部または一部を弊社が取得できなか った場合、または取得した情報の内容に誤りもしくは誤差が含まれる場合
- ⑥ 道路や建物などの地理的な条件や、関係機関の所轄に関する情報 が新設、変更または廃止され、その情報を弊社が認知していない 場合
- ⑦ 登録車両の自走によらない移動の直後(フェリーからの降船直後 等)、長期間車両を使用していなかった直後等、端末に搭載されている全地球潮位システム(GPS)等を利用して得られた位置情報に訪りまたは誤差がある場合
- ⑧ 第12条の規定に基づき本サービスの提供が中断または休止している場合
- 2. 会員は、以下の場合等には、本サービスの全部または一部が知用できず、それにより会員または第三者が彼った損害・損失等に対して、それが弊社の放意または重過失により生じた場合を除き、弊社がいかなる責任も負わないものであることを承諾するとともに、会員が自己の責任においてその原因となる事象を解決することとします。
- 会員情報の内容に誤りのある場合、または会員情報の変更の届け 出を怠っている場合
- ② 利用契約が有効でない場合、または、第7条に規定する本サービスの利用可能期間内にない場合
- ③ 登録車両、端末、通信機またはその他周辺機器等が正しく設置も しくは接続されていない場合、または故障、損壊、不具合等があ り正常に作動しない場合、またはこれらの組み合わせにおいて不 適合である場合、またはネサービスの利用に障害となるような機 能設定をしている場合
- ④ 端末や通信機またはその他周辺機器の取扱説明書等に記載されている事項を遵守しなかった場合
- ⑤ 登録車両搭載のパッテリーの電圧低下や、端末または通信機の電 池切れ等、端末、通信機またはその他周辺機器等に電力が正常に 供給されていない場合
- ⑥ 端末や通信機またはその他周辺機器等の電源が入っていない場合
- ⑦ ドライブモード、ダイヤルロック、発信禁止、留守番電話等、本 サービスの利用に障害となるような、利用電話サービスにおける
- ネットワークサービスの利用や通信機の機能設定をしている場合
- ⑧ 利用電話サービスにおいて、その料金の滞納等により利用電話サ ービスの利用が停止または解除されている場合
- ⑨ 利用電話サービスにおいて、その通信方式等の変更または終了により、端末、通信機、またはその他周辺機器等が利用できなくなった場合

### 第17条(損害賠償)

第5章 契約の解除

第18条(利用資格の取り消し)

をおこなうことができます。

- 会員は、本サービスの内容またはその利用によりG-Link会員または第三者が彼った損害:損失等に対し、それが弊社の放意または重過失により生した場合を除き、弊社がいかなる責任も負わないものであることを承諾します。
- 本サービスに関してG-Link会員が第三者に対して損害・損失等 を与えた場合は、会員は、自己の責任と費用をもって解決するも のとし、弊社に損害・損失等を与えないものとします、なお、会 員の行為により弊社に損害・損失等が生じた場合には、弊社は会 員にその賠償を請求することができるものとします。
   弊社に放意又は重過失がある場合において、弊社が負担する損害

賠償の範囲は、G-Link等利用料金1ヶ月分相当額を上限とします。

1. お客様のお申し出または端末操作にて本サービスの契約の解除

2. 弊社は、会員が次の各号のいずれかに該当する場合、会員に通知